2024

# mybox

# IOS APP 使用說明

國立成功大學計算機與網路中心

| _        | 、文   | 5件說明1              |
|----------|------|--------------------|
| <u> </u> | 、    | 反本說明1              |
| Ξ        | ∙ i0 | OS版 OmniStor 功能說明2 |
|          | 3.1  | 安裝 OmniStor2       |
|          | 3.2  | OmniStor 功能列表4     |
|          | 3.3  | 設置8                |
|          |      | 3.3.1 帳戶資訊         |
|          |      | 3.3.2 通知中心10       |
|          |      | 3.3.3 設定密碼10       |
|          |      | 3.3.4 相機上傳12       |
|          |      | 3.3.5 主題模式         |
|          |      | 3.3.6使用行動數據離線存取13  |
|          |      | 3.3.7 版本13         |
|          |      | 3.3.8 快取           |
|          | 3.4  | 檔案操作14             |
|          |      | 3.4.1 預覽           |
|          |      | 3.4.2 重新命名17       |
|          |      | 3.4.3 星號標記         |
|          |      | 3.4.4 複製           |

# 目錄

|      | 3.4.5 搬移      | 20             |
|------|---------------|----------------|
|      | 3.4.6 離線存取    | 21             |
|      | 3.4.7分享設定     | 23             |
|      | 3.4.8 複製分享連結  | 31             |
|      | 3.4.9下載       | 32             |
|      | 3.4.10 刪除     | 33             |
|      | 3.4.11 新增訊息   | 35             |
|      | 3.4.12 版本記錄   | 36             |
| 3.5  | 選取檔案與檢視選項     | 38             |
| 3.6  | 新增2           | 12             |
|      | 3.6.1 新增-新資料夾 | 13             |
|      | 3.6.2 新增-相片   | 14             |
|      | 3.6.3 新增-相機   | 15             |
|      | 3.6.4 新增-錄音   | <del>1</del> 6 |
|      | 3.6.5 新增-記事   | 18             |
| 3.7  | 備份5           | 50             |
| 3.8  | 分享5           | 50             |
| 3.9  | 專案資料夾         | 52             |
| 3.10 | )星號標記         | 53             |
| 3.11 | 1最近的更新        | 53             |

| 3.12 資源回收桶 |  |
|------------|--|
| 3.13上傳列表   |  |

| 圖 | 目 | 錄 |
|---|---|---|
|---|---|---|

| 圖 | 1 : | 搜尋 OmniStor2      |
|---|-----|-------------------|
| 圖 | 2   | 開啟 ASUS OmniStor3 |
| 圖 | 3   | 開啟畫面4             |
| 圖 | 4   | 輸入帳號、密碼4          |
| 圖 | 5 0 | OmniStor 功能6      |
| 圖 | 6   | 功能類別7             |
| 圖 | 7 י | 帳戶資訊              |
| 圖 | 8   | 帳戶資訊9             |
| 圖 | 9   | 登出提示訊息10          |
| 圖 | 10  | 通知中心-沒有通知10       |
| 圖 | 11  | 通知中心-通知列表10       |
| 圖 | 12  | 設定密碼11            |
| 圖 | 13  | 再次輸入密碼11          |
| 圖 | 14  | 輸入密碼12            |
| 圖 | 15  | 相機上傳13            |
| 圖 | 16  | 相機上傳資料夾13         |
| 圖 | 17  | 檔案操作-資料夾15        |
| 圖 | 18  | 檔案操作-檔案15         |
| 圖 | 19  | 檔案預覽-PDF17        |

| 圖 | 20 | 檔案預覽-PPT17      |
|---|----|-----------------|
| 圖 | 21 | 重新命名18          |
| 圖 | 22 | 重新命名-更改名稱18     |
| 圖 | 23 | 星號標記18          |
| 圖 | 24 | 複製19            |
| 圖 | 25 | 複製-選取或新增目的資料夾19 |
| 圖 | 26 | 搬移20            |
| 圖 | 27 | 搬移-選取目的資料夾 01   |
| 圖 | 28 | 搬移完成            |
| 圖 | 29 | 啟用離線存取          |
| 圖 | 30 | 離線存取圖示          |
| 圖 | 31 | 分享設定            |
| 圖 | 32 | 分享設定-存取權限23     |
| 圖 | 33 | 公開-權限設定24       |
| 圖 | 34 | 公開-權限設定項目24     |
| 圖 | 35 | 複製與傳送連結         |
| 圖 | 36 | 連結安全性設定         |
| 圖 | 37 | 僅與成員分享27        |
| 圖 | 38 | 僅與成員分享-加入成員27   |
| 圖 | 39 | 僅與成員分享-搜尋成員     |

| 圖 | 40 | 僅與成員分享-加入成員  | 27 |
|---|----|--------------|----|
| 圖 | 41 | 僅與成員分享-成員權限  | 28 |
| 圖 | 42 | 僅與成員分享-可管理成員 | 28 |
| 圖 | 43 | 移除分享成員       | 30 |
| 圖 | 44 | 複製與傳送連結      | 30 |
| 圖 | 45 | 複製分享連結-01    | 31 |
| 圖 | 46 | 複製分享連結-02    | 31 |
| 圖 | 47 | 下載           | 32 |
| 圖 | 48 | 下載-存放位置      | 32 |
| 圖 | 49 | 下載-其它位置      | 33 |
| 圖 | 50 | 刪除檔案         | 34 |
| 圖 | 51 | 删除檔案-確認      | 34 |
| 圖 | 52 | 新增訊息         | 35 |
| 圖 | 53 | 新增訊-輸入訊息     | 35 |
| 圖 | 54 | 新增訊息-留言成功    | 36 |
| 圖 | 55 | 版本記錄圖示       | 37 |
| 圖 | 56 | 檢視版本記錄       | 37 |
| 圖 | 57 | 檢視先前版本-選項    | 38 |
| 圖 | 58 | 搜尋/檢視/操作     | 39 |
| 圖 | 59 | 瀏覽模式切換       | 40 |

| 圖 | 60 | 檔案排序4          | 1          |
|---|----|----------------|------------|
| 圖 | 61 | 多選檔案-選取檔案4     | 12         |
| 圖 | 62 | 多選檔案-操作選項4     | 12         |
| 圖 | 63 | 新增4            | 13         |
| 圖 | 64 | 新增-資料夾4        | 14         |
| 圖 | 65 | 新增-相片-權限提示4    | 15         |
| 圖 | 66 | 新增-選取相簿4       | 15         |
| 圖 | 67 | 新增-相機-相機權限提示4  | 16         |
| 圖 | 68 | 新增-相機-拍照介面4    | 16         |
| 圖 | 69 | 新增-錄音4         | 17         |
| 圖 | 70 | 新增-錄音-麥克風權限提示4 | <b>ŀ</b> 7 |
| 圖 | 71 | 新增-錄音-錄音中4     | 18         |
| 圖 | 72 | 新增-錄音-儲存4      | 18         |
| 圖 | 73 | 新增-記事4         | 19         |
| 圖 | 74 | 備份5            | 50         |
| 圖 | 75 | 備份-個人裝置5       | 50         |
| 圖 | 76 | 備份-雲端檔案5       | 50         |
| 圖 | 77 | 分享5            | 51         |
| 圖 | 78 | 分享-我分享的5       | 51         |
| 圖 | 79 | 分享-分享給我的       | 51         |

| 圖 | 80 | 分享-收藏的連結      | 52 |
|---|----|---------------|----|
| 圖 | 81 | 星號標記          | 53 |
| 圖 | 82 | 最近的更新         | 54 |
| 圖 | 83 | 資源回收桶         | 55 |
| 圖 | 84 | 資源回收桶-永久刪除/還原 | 55 |
| 圖 | 85 | 上傳列表          | 56 |
| 圖 | 86 | 上傳列表功能選項      | 56 |

# 一、文件說明

- 本文件目的在於說明利用安裝在 iOS 中的 ASUS OmniStor,存取放置於 mybox 的檔案。
- 本文件中用於擷取各項設定畫面的行動裝置為 iPhone 11 Pro Max, 版本為 iOS 17.5.1。若使用不同的 iOS 版本,部分畫面可能會不盡相同。

# 二、 版本說明

- 1. 2024/07 在 App Store 供下載的版本為 3.16.0.6(1018)。
- 上架於 App Store 的 ASUS OmniStor 會不定期進行臭蟲修復或功 能更新,若有通知更新時,建議進行更新。

# 三、 iOS 版 OmniStor 功能說明

# 3.1 安裝 OmniStor

請利用手機內建的 App Store 安裝 ASUS OmniStor。首先請開啟 App Store,並點選 App Store 首頁右下角的搜尋圖示,輸入 asus Omnistor, 搜尋結果如下:

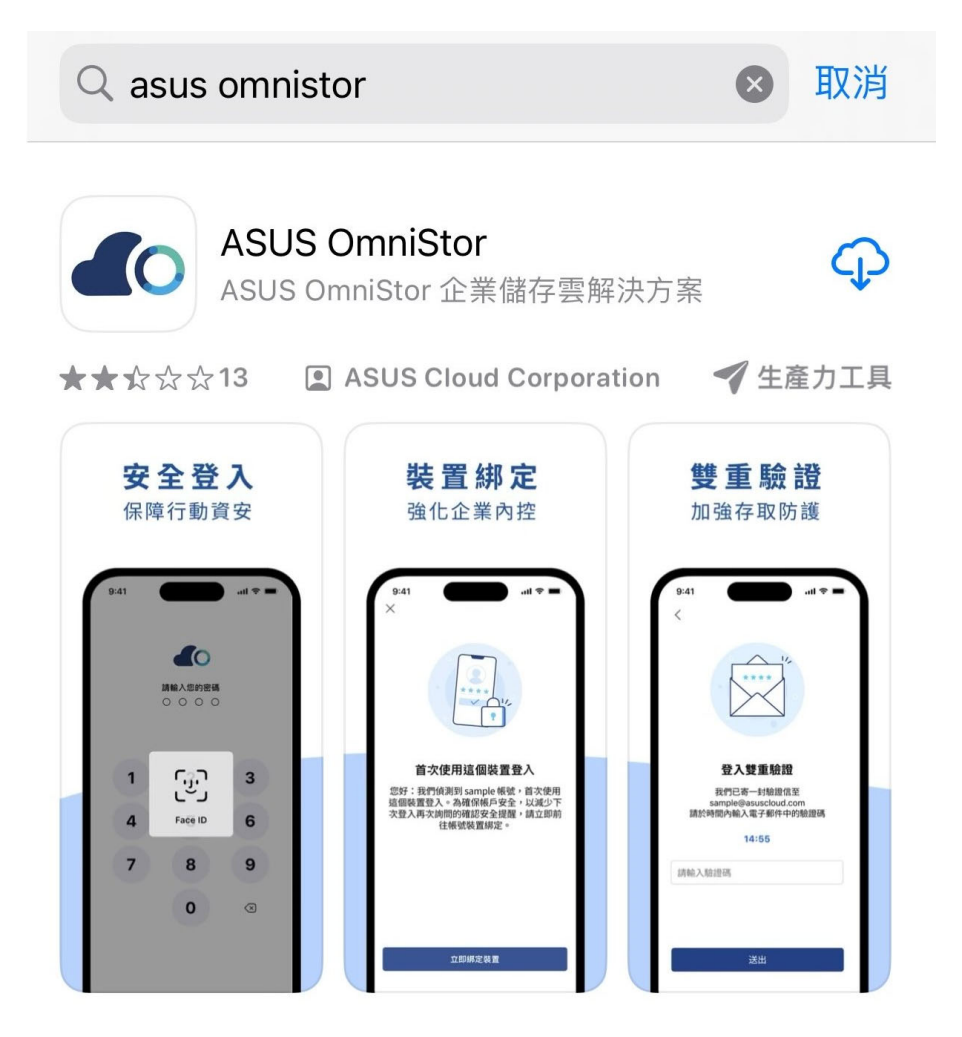

圖 1 搜尋 OmniStor

請點選第一個搜尋結果『ASUS OmniStor』(以下簡稱 OmniStor)並 點選安裝,安裝完成後,請直接點選『打開』如圖 2,接著會出現如圖 3的功能簡介,可在此介面中央向右滑動瀏覽相關功能介紹,或直接點 選『登入』,進行登入作業,如圖 4所示。

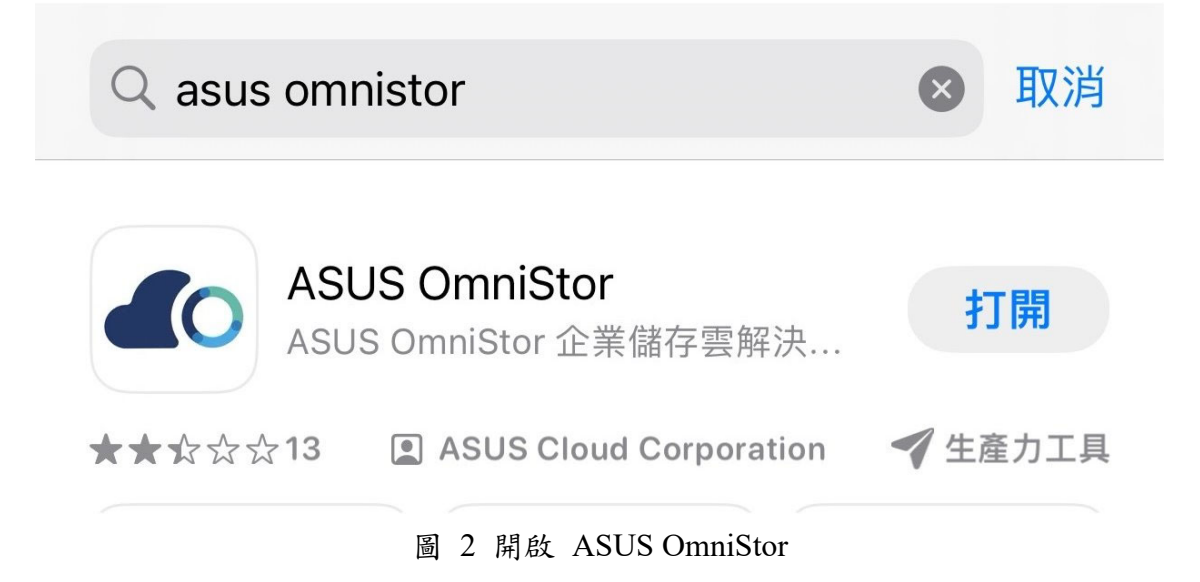

# 3.2 OmniStor 功能列表

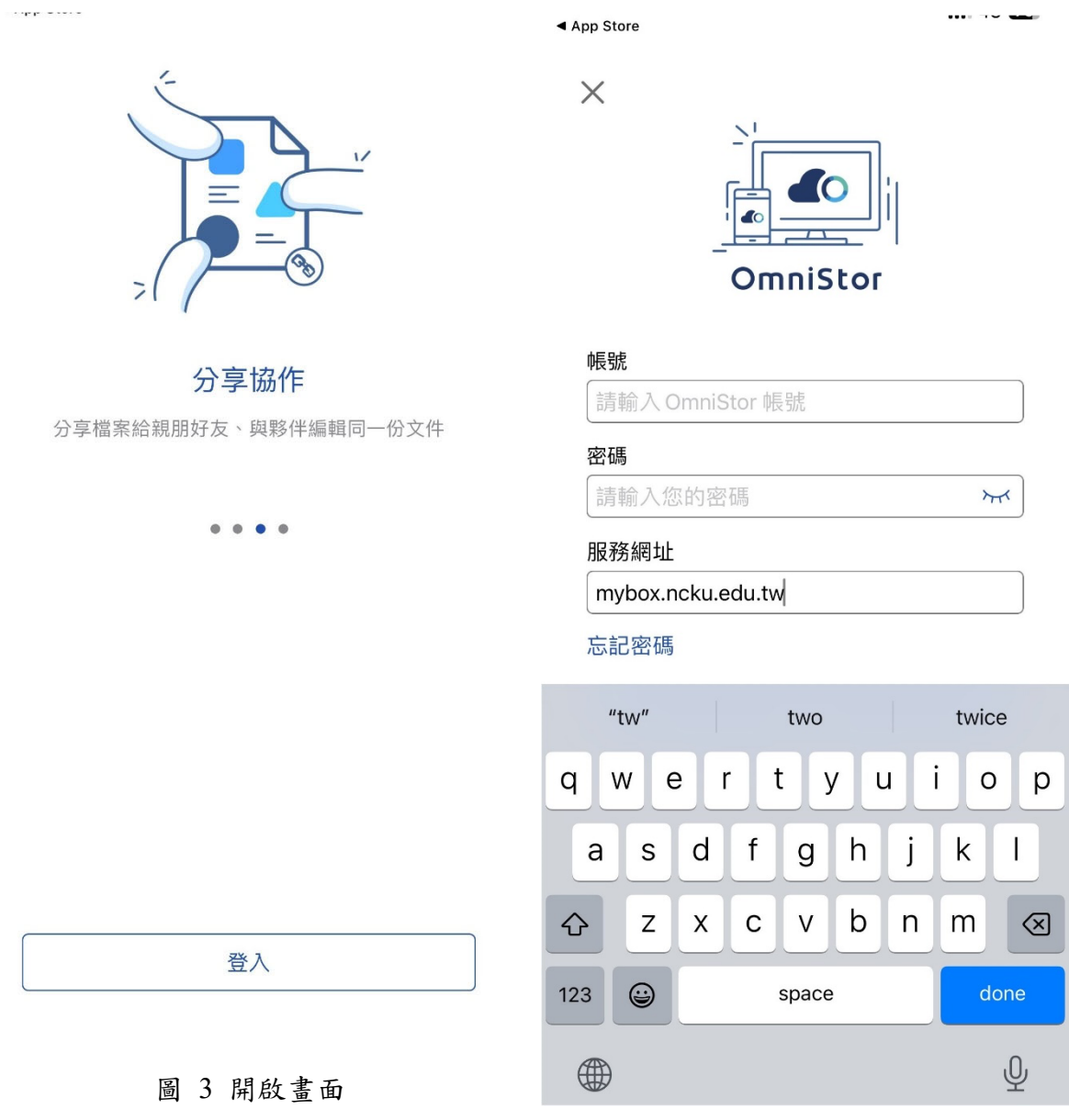

圖 4 輸入帳號、密碼

圖 4 服務網址請輸入 mybox.ncku.edu.tw,同時 mybox 使用的帳

號與登入成功入口網的相同,其帳號與密碼說明如下:

※成功入口帳號:

學生帳號(Username)皆為完整學號(含英文字母,共9碼)。

教職員帳號皆為數字的教職員證號碼。

例如:教職員證號碼為 9012345,則帳號即為 9012345。

※密碼:

● 舊生 (已有選課系統帳號密碼者):

原【選課系統】之密碼無法使用的同學,請使用【新生】規則 登入。

●新生(98學年度入學者):

部分新生要等完成報到手續,學籍資料建檔後,才能登入。

●本地生:【身份證號】後4碼+【生日】後4碼。

如:【身分證號】:A123456789,【生日】:78年6月12日,則 密碼為:67890612。

● 外籍生與僑生:【學號】後4碼+【生日】後4碼。

如:【學號】: A12345678,【生日】: 78年6月12日,則密碼為: 56780612。

教職員密碼部分若尚未使用過成功入口網站,則預設密碼為:

【身份證號】後4碼加上【生日】後4碼。

如:【身分證號】:B123456789,【生日】:68年2月16日,則 密碼為:67890216。

由於帳號是與成功入口網同步,若是密碼忘記時,請依成功入 口網的流程重設密碼。

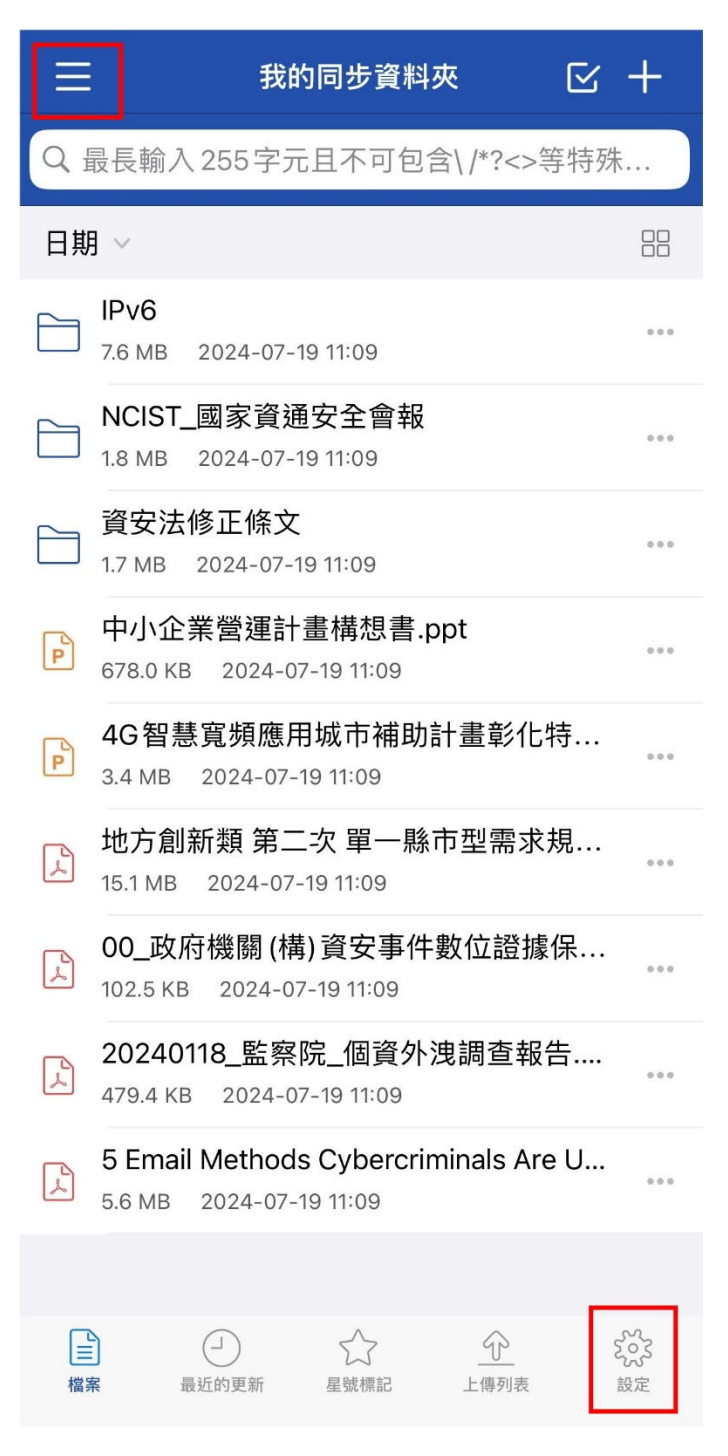

圖 5 OmniStor 功能

OmniStor 主要相關操作功能如圖 5 左上角所圈選紅框內的一可 以呼叫出主要功能項目如圖 6 所示,此處可以看到與 Web 版相同的功 能類別(『收藏的連結』僅限於 App 呈現)。若點選右下角的『設定』則 是進入 OmniStor 的設定內容、帳號資訊…等,如圖 7 所示。

|            | 類別      | 取消           |
|------------|---------|--------------|
| <u> </u>   | 我的同步資料夾 | $\checkmark$ |
| 14         | 備份      | >            |
| 22         | 分享      | >            |
| ££3        | 專案資料夾   |              |
| $\bigcirc$ | 離線存取    |              |
|            | 資源回收桶   |              |

圖 6 功能類別

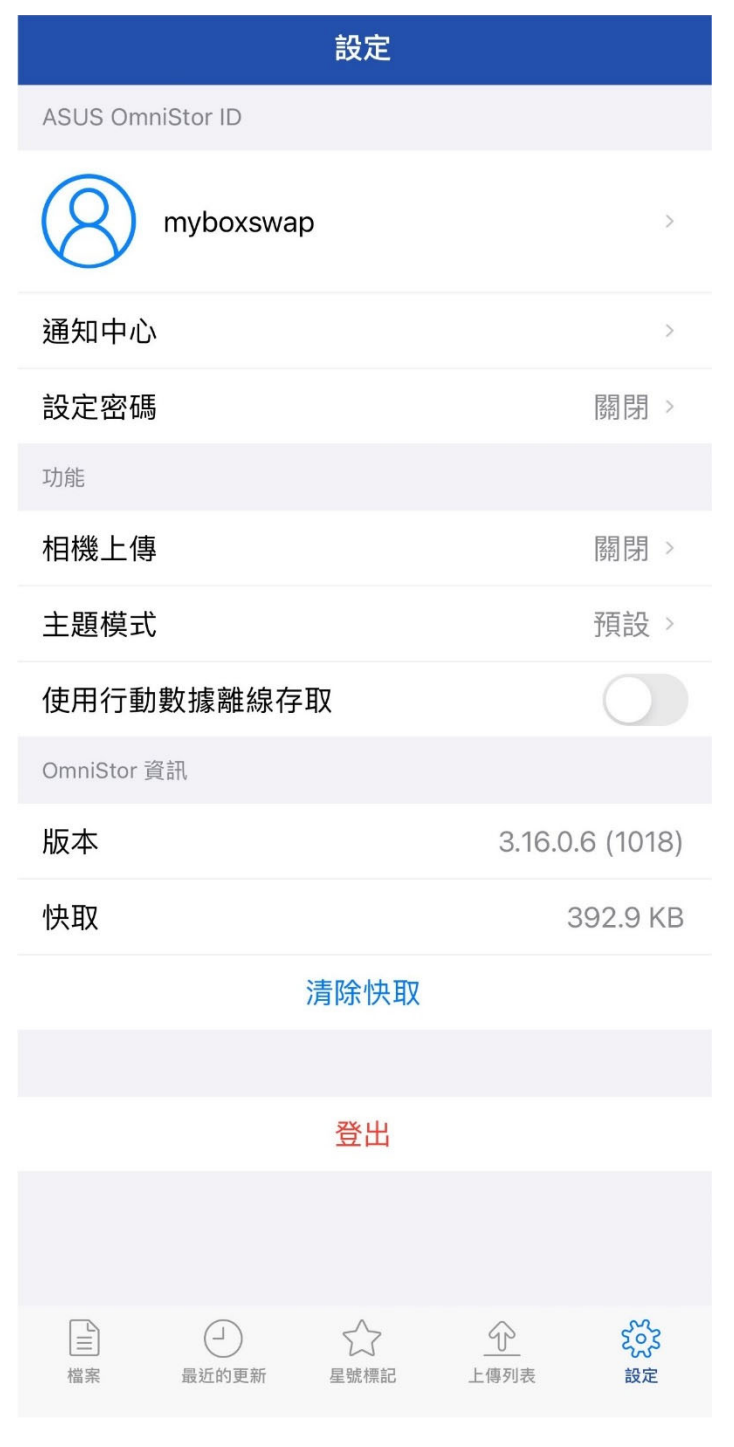

圖 7 帳戶資訊

# 3.3 設置

在設定頁面中,會顯示帳戶資訊、通知中心、設定密碼、相機上傳、 主題模式、使用行動數據離線存取、版本資訊、快取、清除快取與登出, 各選項功能以下一一說明。 3.3.1 帳戶資訊

點選 OmniStor ID 可以再進入查看完整的帳戶資訊,如圖 8 所 示,此處主要顯示登入的帳號名稱與已使用空間。同時也再次提醒, 若需修改密碼,<u>請您依照成功入口網流程進行修改,不要點選密碼</u> 設定的『修改密碼』。

若不再使用此 App 或需切換帳號時,可點選圖 7 下方的『登出』,點選後會出現如圖 9 的提示訊息,告知會中斷所有上傳與下載中的檔案,點選『確定』後就可以完成登出,回到圖 3 的畫面。

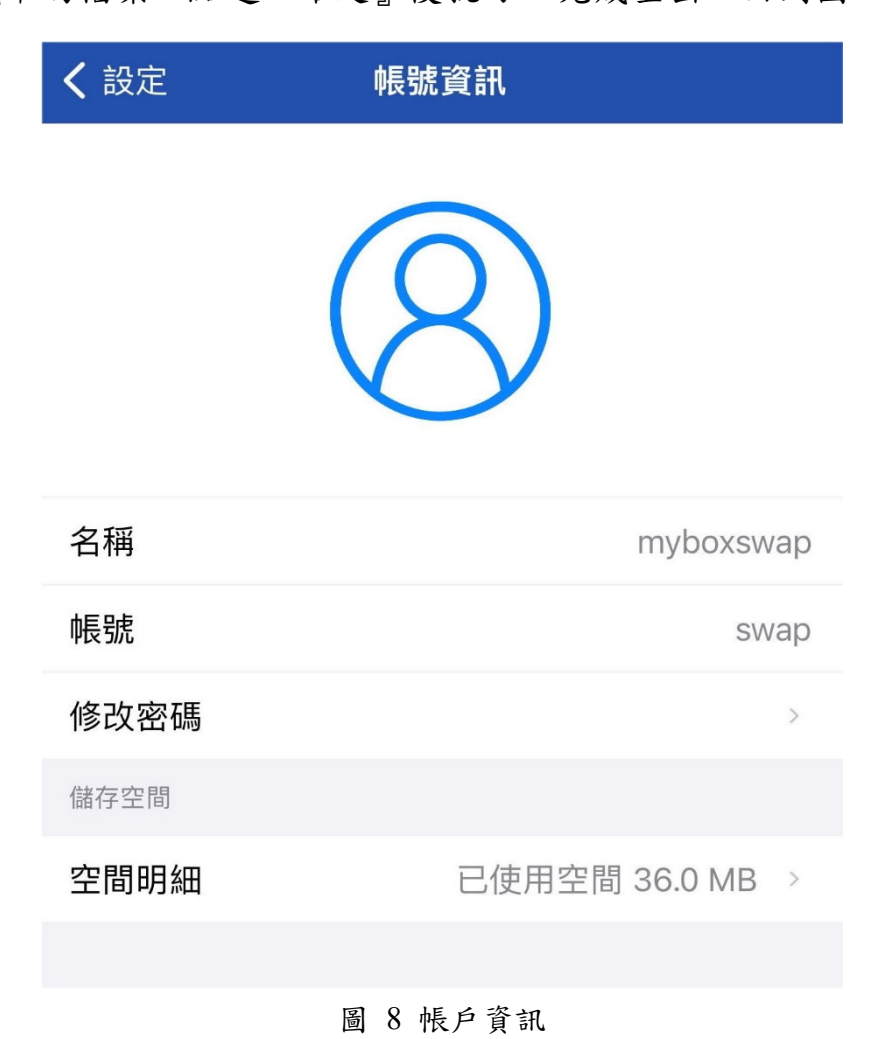

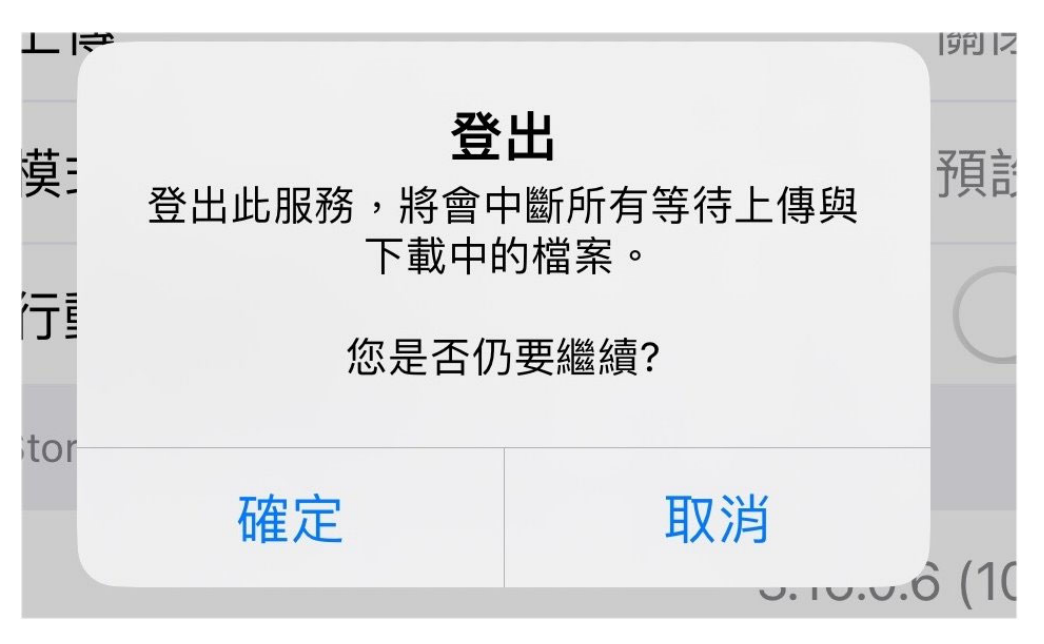

圖 9 登出提示訊息

# 3.3.2 通知中心

當有成員分享資料夾或檔案給我們時,通知中心會顯示該則分

享資訊,如圖 10~圖 11 所示。

| く返回 | 通知中心 | •••• | く返[ | 回    通知中心    •••                                                                  |
|-----|------|------|-----|-----------------------------------------------------------------------------------|
|     |      |      | 8   | <b>swap</b> 已經將您加入為 temp 資料夾的協作<br>成員<br>2024-07-19 11:31                         |
|     |      |      | 8   | <b>sianit</b> 已經將您加入為<br>AUDIO_20240709123819.amr 檔案的協<br>作成員<br>2024-07-09 12:45 |
|     |      |      |     | 圖 11 通知中心-通知列表                                                                    |

您目前沒有任何通知

圖 10 通知中心-沒有通知

#### 3.3.3 設定密碼

此功能是每次開啟 OmniStor 時,都必須輸入設定的 PIN 碼才

能打開OmniStor,避免他人隨意打開進而存取私人的檔案。設定 PIN 碼時會出現是否允許使用 Face ID,若點選允許,則在輸入密碼後 的畫面,會出現『使用 Face ID/指紋』選項可供啟用,其畫面如圖 12 與圖 13。

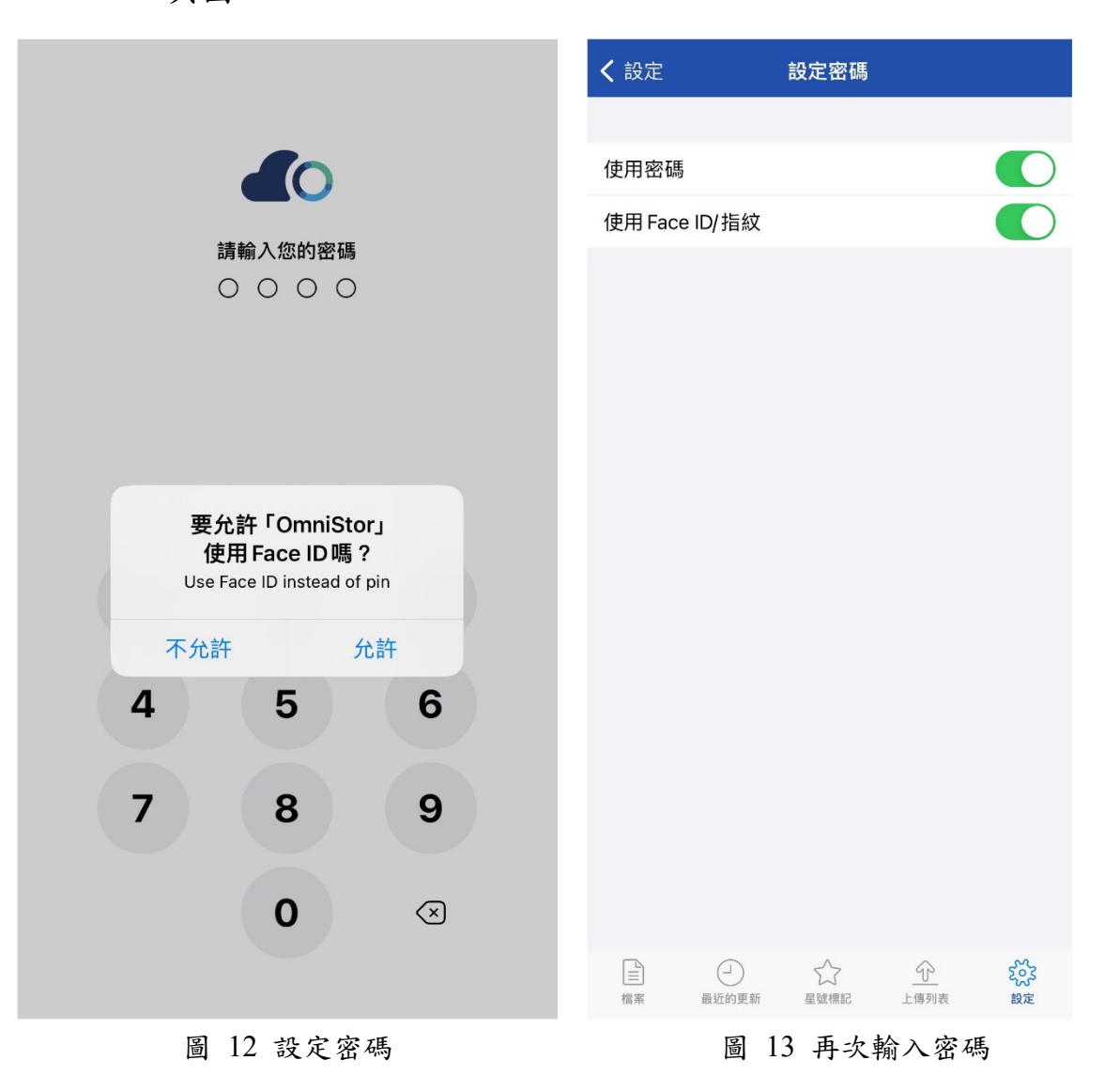

當密碼設定完成後,下次開啟 OmniStor 時,會出現要求輸入密碼的畫面如圖 14,輸入正確的密碼後才會開啟 OmniStor。

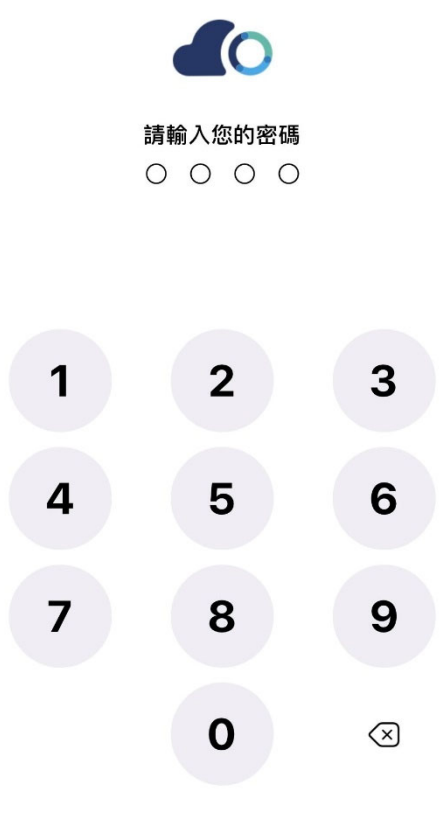

圖 14 輸入密碼

#### 3.3.4 相機上傳

相機上傳可以設定將手機內所拍攝的相片自動上傳到 mybox 中,啟用此設定,必須選擇『備份所有照片』、『只備份新拍攝照片』 與『包含影片』,如圖 15 所示。當啟用相機上傳功能時,iOS 會詢 問是否提供存取 iOS 內的照片圖庫,請依實際需求選擇『限制取用』、 『允許完整取用』或『不允許』。

此處的備份選項還有一個『沒有 Wi-Fi 時使用行動數據備份』 可供勾選,當啟用此選項時,才會使用行動數據執行相機上傳功能。

| く返回相機上傳                                | 三 我的同步資料夾 🖸 🕇                                                                                                    |
|----------------------------------------|----------------------------------------------------------------------------------------------------|
| 備份資訊                                   | Q 最長輸入255字元且不可包含\/*?<>等特殊                                                                                                    |
| 備份所有照片                                 | 日期 ~ 日期                                                                                                    |
| 只備份新拍攝照片 🗸 🗸                           | IPv6                                                                                                    |
| 包含影片                                   | → NCIST_國家資通安全會報                                                                                                    |
| 照片將會自動備份至我的同步資料夾>相機上傳資料夾,您可<br>以隨時前往瀏覽 | 1.8 MB 2024-07-19 11:09                                                                                                    |
| 備份選項                                   | 資安法修正條文     1.7 MB 2024-07-19 11:09     1.7 MB 2024-07-19 11:09     1.7 MB 2024-07-19     1.7 MB 2024-07-19 |
| 沒有 Wi-Fi 時使用行動數據備份                     | ▶ 相機上傳                                                                                                    |
|                                        | └── 2024-07-19 11:14<br>中小企業營運計書構想書 ppt                                                                                                    |
| 啟用相機上傳<br>                             | 中小正未宮建計重伸芯音・PPに<br>678.0 KB 2024-07-19 11:09                                                                                                    |

```
圖 15 相機上傳
```

圖 16 相機上傳資料夾

開啟相機上傳功能後,在mybox 內會自動新建一個『相機上傳』 資料夾如圖 16 所示,用於專門存放自動備份的照片。只要有照片 上傳,也都會記錄在圖 7下方的『上傳列表』中,告知上傳結果為 成功、發生錯誤或停止。

3.3.5 主題模式

此處的主題模式可以讓使用者選擇 OmniStor 的主題顏色為預設、淺色或深色。

#### 3.3.6 使用行動數據離線存取

若有檔案需要隨時在行動裝置上進行存取,則可以考慮開啟此選項,開啟後才能在各檔案啟用『離線存取』功能。

3.3.7 版本

此項目主要顯示目前使用的 OmniStor 版本, 若遇有 OmniStor

的使用問題需請資訊人員協助時,煩請協助提供此處的版本號碼。 3.3.8 快取

當長期間使用 OmniStor App 後, OmniStor App 內會留下相關 檔案使用的快取, 若快取數量過大, 有可能會影響手機上 OmniStor App 的運作效能, 或佔用過多手機內的空間。當發生此種狀況, 可 以點選『清除快取』, 自動清除快取檔案藉以釋出寶貴的手機內部儲 存空間。

3.4 檔案操作

各項檔案操作都可以從 MySyncFolder 中進行,點選資料夾或檔案 右方的 ●●● 圖形,可以叫出各種操作選項,同時在資料夾和檔案點選 時,會略有差異,如圖 17~圖 18 所示。

| ──────────────────────────────────── | ☑ +   |            | 我的同步資料夾 🖸 🕂               |
|--------------------------------------|-------|------------|---------------------------|
| Q 最長輸入255字元且不可包含\/*?<                | <>等特殊 | QF         | 景長輸入 255字元日不可包含\ /*?<>等特殊 |
| 日期 ~                                 |       |            | 中小企業營運計畫構想書.ppt           |
| IPv6<br>7.6 MB 2024-07-19 11:09      |       | 0          | 預覽                        |
| NCIST_國家資通安全會報                       |       | $\bigcirc$ | 重新命名                      |
| 資安法修正條文                              |       |            | 標記星號                      |
| ⊘ 重新命名                               |       | (          | 複製                        |
| ☆標記星號                                |       |            | 搬移                        |
| <b>資</b> 複製                          |       | $\oslash$  | 離線存取                      |
| ③ 搬移                                 |       | 00         | 分享設定                      |
| ⊗ 分享設定                               |       |            | 複製分享連結                    |
| 後製分享連結     日                         |       | ÷          | 下載                        |
| <b>间 刪除</b>                          |       |            | 刪除                        |
| ♀ 新增訊息                               |       | Q          | 新增訊息                      |
| 取消                                   |       |            | 取消                        |

圖 17 檔案操作-資料夾

圖 18 檔案操作-檔案

各項操作共有:

1. 預覽

2. 重新命名

3. 標記星號/取消星號

4. 複製

5. 搬移

6. 離線存取

7. 分享設定

8. 複製分享連結

9. 下載

10.刪除

11.新增訊息

12.版本記錄

共12種操作選項,以上各種操作選項,<u>第3、6、8、12都必須有</u> 額外的設定才會出現,以下將一一說明。

3.4.1預覽

點選項目為檔案時,會多一個『預覽』選項可使用,點選後可 預覽檔案,圖片類檔案會顯示縮圖畫面,檔案類(Microsoft Word、 PowerPoint、Excel、Adobe PDF)也都可以進行預覽,如圖 19~圖 20。

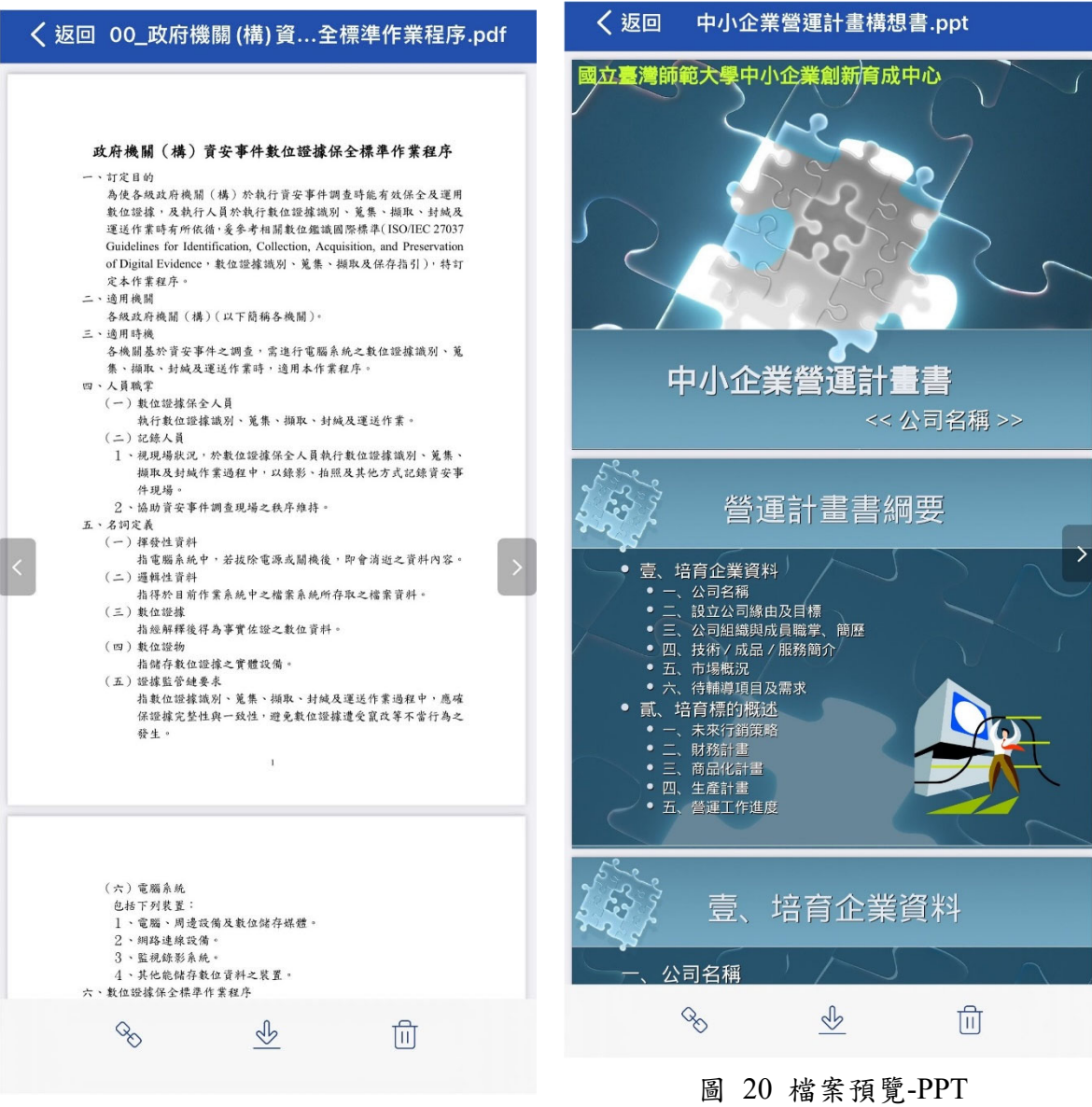

圖 19 檔案預覽-PDF

# 3.4.2重新命名

點選『重新命名』會跳出可在檔案名稱框中,更改檔案名稱。

|   | 我的同步資料夾 🗹 🕇                              | =   | 我的同步資                                  | 料夾           | ⊻ + |
|---|------------------------------------------|-----|----------------------------------------|--------------|-----|
|   | 最長輸入255字元且不可包含\/*?<>等特殊                  | 2 : | 最長輸入255字元且不可                           | 包含\ /*?<>等   | 等特殊 |
| 剘 | ∃ ~ ⊟                                    | 日其  | 月 ~                                    |              |     |
|   | IPv6<br>7.6 ′<br>NC<br>1.8 中小企業營運計畫構想書 ◎ |     | IPv6<br>7.6 ′<br>NC<br>1.8 中小企業營運計畫構想書 | द<br>≝ancd ⊗ | ••• |
| 3 | 資:<br>1.7 取消 確認 •                        |     | 資:<br>1.7 (取消                          | 確認           | ••• |
| 7 | 中小企業營運計畫構想書.ppt                          | P   | 中小企業營運計畫構想書                            | 售.ppt        |     |
|   | 圖 21 重新命名                                |     | 圖 22 重新命名                              | -更改名稱        |     |

## 3.4.3星號標記

若有常用檔案散落在 mybox 中的不同資料夾時,可以將常用 檔案或資料夾,點選圖 18 中的『標記星號』,就可以直接點選下方 的『星號標記』看到這些常用的檔案。

|     | 星號標記                                                 | $\leq$ |
|-----|------------------------------------------------------|--------|
|     |                                                      |        |
| P   | 中小企業營運計畫構想書 ancd.ppt<br>678.0 KB 2024-07-19 11:09 ★  | 000    |
| L-L | 00_政府機關(構)資安事件數位證據保…<br>102.5 KB 2024-07-19 11:09 ★  | 000    |
| 2   | 20240118_監察院_個資外洩調查報告<br>479.4 KB 2024-07-19 11:09 ★ | 000    |
|     |                                                      |        |

圖 23 星號標記

3.4.4複製

可將檔案或資料夾複製到新的目的地,點選『複製』選項後, 會跳出如圖 24,可以選取新的目的資料夾後,再按下『完成』即可。 使用『複製』功能時,相同的檔案或資料夾會同時存在2份。相關 操作請參考圖 24~圖 25。若未選取目的資料夾而直接按確認,檔 案會被複製在 MySyncFolder。

| Ξ             | 我的同步資料夾              | ⊻ + | く返 | 如 我的同步資料夾 取消                            | Í |
|---------------|----------------------|-----|----|-----------------------------------------|---|
| QF            | 長輸入255字元日不可包含\/*?<>等 | 特殊  |    | IPv6                                    |   |
| 0             | 中小企業営連計畫構想書.ppt      |     |    | NCIST_國家資通安全會報                          |   |
| 0             | 視覚                   |     |    | 資安法修正條文                                 |   |
| 0             | 重新命名<br>             |     | P  | 4G智慧寬頻應用城市補助計畫彰化特教                      |   |
| ☆             | 標記星號                 |     | L. | 地方創新類 第二次 單一縣市型需求規格                     |   |
|               | 複製                   | -   | L. | 00_政府機關(構)資安事件數位證據保全                    |   |
| (<br>)        | 搬移                   |     | R  | 20240118_監察院_個資外洩調查報告.pdf               |   |
| $\bigcirc$    | 離線存取                 |     |    | 5 Email Methods Cybercriminals Are Usin |   |
| 00            | 分享設定                 |     | P  | 中小企業營運計畫構想書 ancd.ppt                    |   |
| (La)          | 複製分享連結               |     |    |                                         |   |
| بر <u>ہ ،</u> |                      |     |    |                                         |   |
| 45            | 下載                   |     |    |                                         |   |
|               | 刪除                   |     |    |                                         |   |
| Q             | 新增訊息                 |     |    |                                         |   |
|               | 取消                   |     | +  | 完成                                      | Ż |

圖 24 複製

圖 25 複製-選取或新增目的資料夾

可將檔案或資料夾搬移到新的目的地,點選『搬移』選項後,

點選新的目的資料夾後,再按下『完成』即可。

| Ξ                                                             | 我的同步資料夾 🖸 🕂                                    | く返回 | temp     | 取消 |
|---------------------------------------------------------------|------------------------------------------------|-----|----------|----|
| Q<br>F                                                        | 長輸入255字元日不可包含\/*?<>等特殊<br>中小企業營運計畫構想書 ancd.ppt |     |          |    |
| 0                                                             | 預覽                                             |     |          |    |
| 0                                                             | 重新命名                                           |     |          |    |
|                                                               | 取消星號                                           |     |          |    |
| +                                                             | 複製                                             |     |          |    |
| $\widehat{\left( \begin{array}{c} \\ \\ \end{array} \right)}$ | 搬移                                             |     |          |    |
| $\oslash$                                                     | 離線存取                                           |     |          |    |
| 00                                                            | 分享設定                                           |     | 資料夾中無檔案。 |    |
| (a)                                                           | 複製分享連結                                         |     |          |    |
| <u>S</u>                                                      | 下載                                             |     |          |    |
| ⊞                                                             | 刪除                                             |     |          |    |
| Q                                                             | 新增訊息                                           |     |          |    |
|                                                               | 取消                                             | +   |          | 完成 |

圖 26 搬移

圖 27 搬移-選取目的資料夾 01

圖 27 若未選取目的資料夾而直接按『完成』,檔案會被複製在 MySyncFolder 底下,若有繼續選取搬移目的資料夾,如搬移到 temp 資料夾,則進入圖 28,在點選『完成』即可完成搬移。

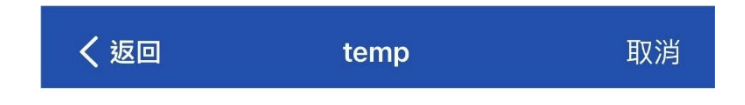

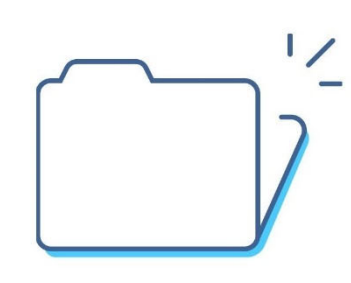

資料夾中無檔案。

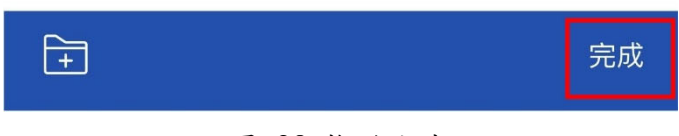

圖 28 搬移完成

3.4.6離線存取

此功能可在針對檔案設定之後,將選取的檔案下載到行動裝置 內,達成在沒有網路連線的情境下,仍能存取設定離線存取的檔案。 但行動裝置空間有限,建議在使用此功能時,請再三確認行動裝置 内的空間足以存放欲離線存取的檔案。

而要使用此功能之前,必須先啟用**錯誤!找不到參照來源。**中 的『使用行動數據離線存取』,否則『離線存取』功能不會出現。

| Ξ          | 我的同步資料夾 🖸 🕂                                         |                                                                            | : +   |
|------------|-----------------------------------------------------|----------------------------------------------------------------------------|-------|
| QF         | 房輸入 255 字元日不可包含\ /*?<>等特殊<br>mybox_Windows10_11.pdf | Q 最長輸入 255字元且不可包含\ /*?<>等特                                                 | 殊     |
| 0          | 預覽                                                  | в.0 КВ 2024-07-02 16:45                                                    |       |
| Q          | 重新命名                                                | 23.9 MB 2024-07-19 10:37                                                   |       |
| 57         | 標記星號                                                | 647.0 КВ 2024-06-29 15:32                                                  |       |
|            | 海制<br>                                              | eula.html<br>19.8 KB 2024-07-01 12:30                                      | 000   |
| (†)<br>(†) | 19衣                                                 | web.tgz<br>255.9 MB 2024-07-01 13:38                                       |       |
|            |                                                     | 同步機制說明.pdf                                                                 |       |
| $\odot$    |                                                     | mybox_Windows10_11.pdf                                                     |       |
| 8          |                                                     | № 858.0 КВ 2024-07-01 16:05<br>турох_macOS.pdf                             |       |
| 6          | · 很裂分学理結                                            | 7.1 MB 2024-07-0116:05 %                                                   | 000   |
| <u>P</u>   | 下載                                                  | ▶ 回步建作原理説明.pdf<br>383.1 KB 2024-07-03 13:12 % ℃                            | 000   |
|            | 刪除                                                  | Screenshot_20240709-123702.png<br>184.5 KB 2024-07-09 12:37                | 000   |
| 0          | 新增訊息                                                | 20240709123844.txt<br>31.0 B 2024-07-09 12:38                              |       |
|            | 取消                                                  | 合         合         合           檔案         最近的更新         星號標記         上傳列表 | いたので、 |
|            | 圖 29 啟用離線存取                                         |                                                                            |       |

圖 30 離線存取圖示

檔案啟用『離線存取』功能之後,在該檔案上會顯示一個打勾 的雲形圖示。

# 3.4.7分享設定

圖 31 中的『分享設定』點選後,會有一層新的選單可以進行

相關設定,如圖 32。

| ─────────────────────────────────────             | く返回 temp                                             |
|---------------------------------------------------|------------------------------------------------------|
| Q 最長輸入255字元日不可包含\/*?<>等特殊<br>中小企業營運計畫構想書 ancd.ppt | <b>擁有者</b><br>myboxswap<br>102.5 KB 2024-07-19 11:24 |
| ◎ 預覽                                              | 存取權限                                                 |
| ⊘ 重新命名                                            | 關閉分享<br>將會永遠關閉目前的分享連結,並且其他人無法再透過此連結 ✓<br>存取檔案。       |
| ☆ 取消星號                                            | <b>公開</b><br>凡擁有分享連結的人可以瀏覽和下載                        |
| 後製                                                | <b>僅與成員分享</b><br>僅有受邀的人可以存取此檔案                       |
| ③ 搬移                                              |                                                      |
| ◎ 離線存取                                            |                                                      |
| ∞ 分享設定                                            |                                                      |
| ·····································             |                                                      |
| 业 下載                                              |                                                      |
| <b>间 刪除</b>                                       |                                                      |
| ♡ 新增訊息                                            |                                                      |
| 取消                                                |                                                      |

圖 31 分享設定

圖 32 分享設定-存取權限

分享設定的存取權限共有關閉分享、公開和僅與成員分享共 3 個區塊。以下就此三大項進行說明:

a. 連結設定

共有三種模式可以供選擇,說明如下:

| 鶞   | 閉   | :  | 不分享給他人                |
|-----|-----|----|-----------------------|
| 公   | 開   | •  | 取得連結的人都可以存取,不需要<br>登入 |
| 僅與成 | 战員分 | 字・ | 僅有加入的人員可以存取           |

點選『公開』後,還可以再設定『使用者可以檢視和下

載』或『僅供檢視』可供選擇。

| く返回 temp                                            | く返回 temp                                            |
|-----------------------------------------------------|-----------------------------------------------------|
| 擁有者<br>myboxswap<br>102.5 KB 2024-07-19 11:24       | h 摘有者<br>myboxswap<br>102.5 KB 2024-07-19 11:24     |
| 存取權限                                                | 存取權限                                                |
| <b>關閉分享</b><br>將會永遠關閉目前的分享連結,並且其他人無法再透過此連結<br>存取檔案。 | <b>關閉分享</b><br>將會永遠關閉目前的分享連結,並且其他人無法再透過此連結<br>存取檔案。 |
| 公開<br>凡擁有分享連結的人可以瀏覽和下載                              | 公開<br>凡擁有分享連結的人可以瀏覽和下載 ✓                            |
| <b>僅與成員分享</b><br>僅有受邀的人可以存取此檔案                      | <b>僅與成員分享</b><br>僅有受邀的人可以存取此檔案                      |
| 權限設定                                                | 權限設定                                                |
| 使用者可以檢視和下載                                          | 使用者可以檢視和下載                                          |
| 分享連結                                                | 分享連結                                                |
| ── 複製與傳送連結                                          | ☆ 複製與傳送連結                                           |
| ● 連結安全性設定                                           | ● 連結安全性設定                                           |
|                                                     |                                                     |
|                                                     | 使用者可以檢視和下載                                          |
|                                                     | 僅供檢視                                                |
|                                                     | 取消                                                  |
|                                                     |                                                     |

圖 33 公開-權限設定

圖 34 公開-權限設定項目

權限設定完成後,需再點選該畫面下方的『複製與傳送

連結』以取得分享連結,並提供給其它人員使用

| く返回                        | temp                    |                  |
|----------------------------|-------------------------|------------------|
| 存取權限                       | <b>swap</b><br>102.5 KB | 2024-07-19 11:24 |
| 關閉分享<br>將會永遠關閉目前的<br>存取檔案。 | 的分享連結,並且其他人無法再          | 月透過此連結           |
| <b>公開</b><br>凡擁有分享連結的人     | 、可以瀏覽和下載                | $\checkmark$     |
| 僅與成員分享<br>僅有受邀的人可以存        | 取此檔案                    |                  |
| ▲ <b>複製與傳</b><br>分享連結日     | <b>!送連結</b><br>己複製      | ×                |
| Saved<br>Messages          | マ<br>李恵文<br>黎明中學        |                  |
| AirDrop                    | 11.0 新作                 | ●<br>●<br>備忘錄 提  |
| 拷貝                         |                         | Ф                |
| 新增快速備                      | 忘錄                      | In               |
| 儲存到檔案                      |                         |                  |
| 昌                          | 35 複製與傳送                | 連結               |

圖 33 下方的『連結安全性設定』可以設定『連結密碼』 與『連結到期日』 如圖 36 所示。

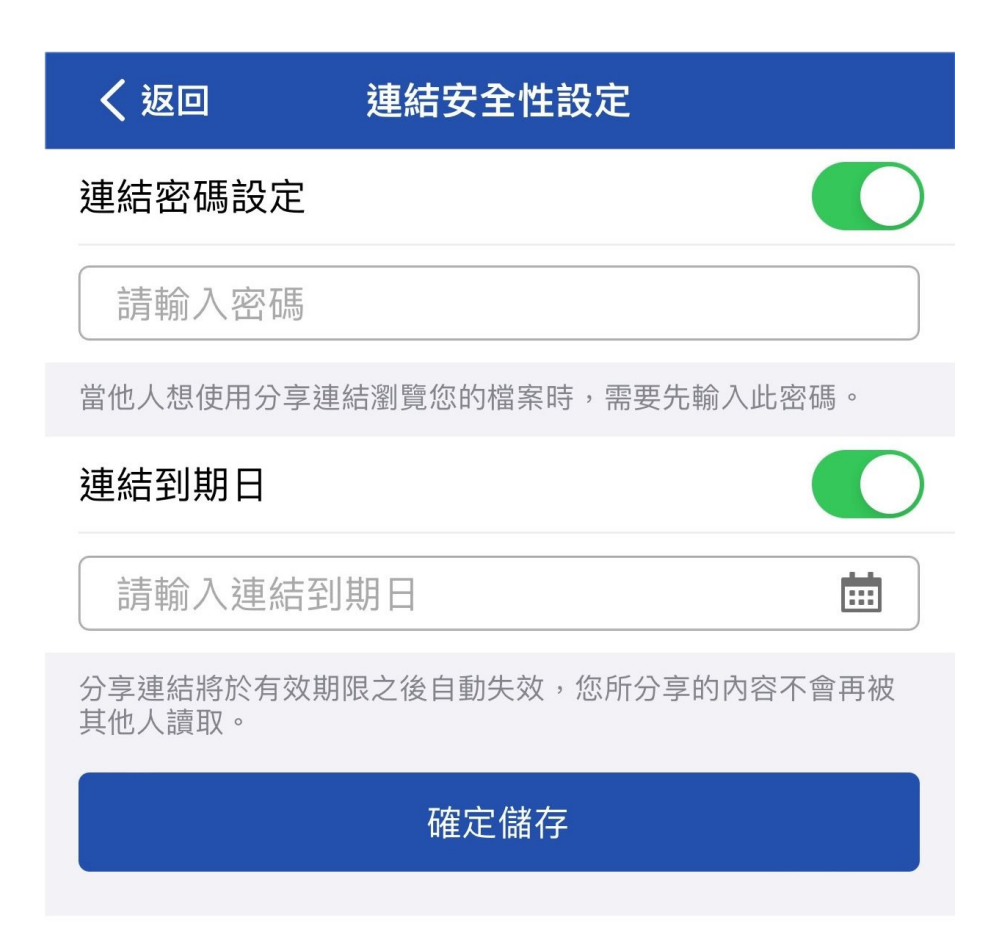

圖 36 連結安全性設定

連結密碼與到期日可以擇一設定,或兩者都設定,設定 完成後,點選『確定儲存』後會回到圖 33,此時再按左上角 『返回』的箭頭即可回到上一層的資料夾。

點選『僅與成員分享』時,則需在『成員名單』中,選 取邀請的成員,如圖 37 所示,接著再點選圖 38 右上方的 搜尋圖示 Q 或 號新增成員。以下以點選搜尋圖 示做為新增成員的範例進行說明。

點選搜尋圖示後,請在圖 39 的紅框中輸入邀請成員的 院內員工編號或姓名進行搜尋,圖 39 的紅框中會出現輸入

26

的內容,搜尋時建議以輸入員工編號為主,因為搜尋結果僅

會顯示員工編號和 E-mail 如圖 40 所示,不會同時顯示員工

编號與姓名。

| ✓返回 temp                            | 17:51    |      | + ? 52 |
|-------------------------------------|----------|------|--------|
| 擁有者<br>myboxswap                    | く返回      | 成員名單 | ۹ +    |
| 102.5 KB 2024-07-19 11:24<br>存取權限   | 擁有者      |      |        |
| 關閉分享<br>將會永遠關閉目前的分享連結,並且其他人無法再透過此連結 | 8 sianit |      |        |
| 存取檔案。<br>公開                         | 成員名單     |      |        |
| 凡擁有分享連結的人可以瀏覽和下載<br>僅               |          |      |        |
| 僅有受邀的人可以存取此檔案                       |          |      |        |
| 成員名單                                |          |      |        |
| 與0名成員共用 >                           |          |      |        |
| 分享連結                                |          |      |        |
| ① 複製與傳送連結                           |          |      |        |
| ● 連結安全性設定                           |          |      |        |
| 圖 37 僅與成員分享                         |          |      |        |

#### 圖 38 僅與成員分享-加入成員

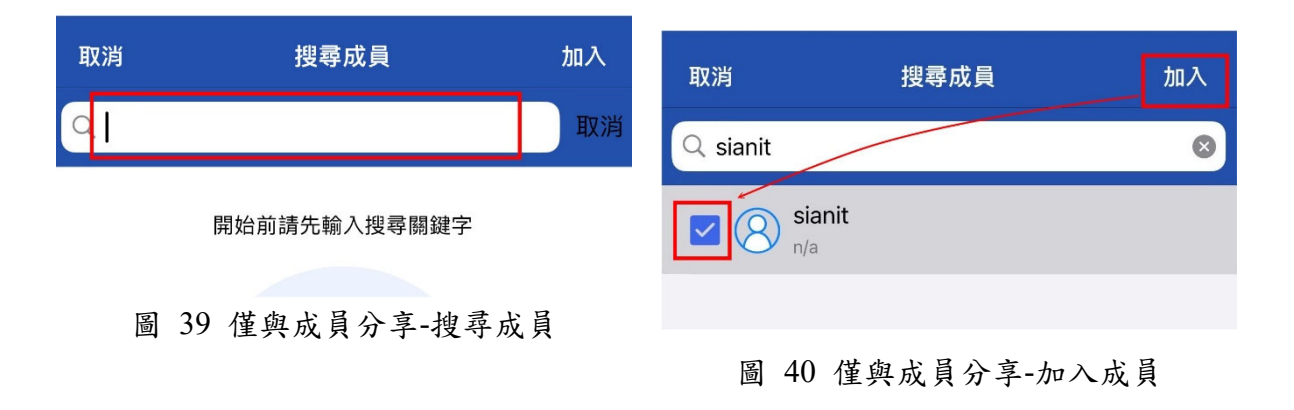

| く返回         | 成員名單 | ۹ | + | く返回      | 成員名單 | ۹ + |
|-------------|------|---|---|----------|------|-----|
| 擁有者         |      |   |   | 擁有者      |      |     |
| (R) myboxsw | ар   |   |   | 8 myboxs | wap  |     |
| 成員名單        |      |   |   | 成員名單     |      |     |
| 8 sianit    |      | 0 | × | Sianit   | を理成員 | 🚓 × |
|             |      |   |   |          |      |     |
|             |      |   |   |          |      |     |
|             |      |   |   |          |      |     |
|             |      |   |   |          |      |     |
|             |      |   |   |          |      |     |
|             |      |   |   |          |      |     |
|             |      |   |   |          |      |     |
| ● 可以編輯      |      |   |   |          |      |     |
| ● 僅供檢視      |      |   |   |          |      |     |
|             | 取消   |   |   |          |      |     |

圖 41 僅與成員分享-成員權限 加入成員後,可以針對不同的受邀成員,提供不同的權 限,設定時只需要點選權限圖示,就會出現如圖 41 的選項, 選擇該成員『可以編輯』或『僅供檢視』,若權限為『可以編 輯』,還會多一個圖 42 中的『可管理成員』選項。

代表『僅供檢視』,成員僅可檢視與下載檔案

成員權限的兩種設定說明如下:::

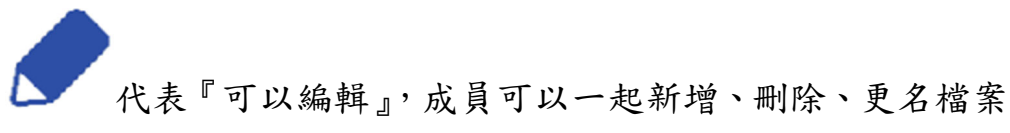

若已經不在需要分享給特定成員時,則僅需點選在該成員最 右方的 X 圖示,就可以將該成員移除,如所示。

完成各項分享設定後,因為分享連結是一長串英文與數字的組合,建議利用『複製與傳送連結』將分享連結拷貝下來,或分享到第三方 App,例如圖 44 中的 Telegram,可以省下許多額外提供分享連結的力氣。

| く返回       | 成員名單                      | ۹ + | く返回                                     | temp                                                 |
|-----------|---------------------------|-----|-----------------------------------------|------------------------------------------------------|
| 擁有者       |                           |     | 描有<br>mybo                              | 皆<br>xswap<br>102.5 KB 2024-07-19 11:24              |
| (8) mybox | kswap                     |     | 存取權限                                    |                                                      |
| 成員名單      |                           |     | <b>關閉分享</b><br>將會永遠關閉目前<br>存取檔案。        | 前的分享連結,並且其他人無法再透過此連結                                 |
| 8 sianit  | 管理成員                      | & × | <b>公開</b><br>凡擁有分享連結的                   | 的人可以瀏覽和下載                                            |
|           |                           |     | 僅與成員分<br>僅有受邀的人可以                       | <b>享</b> ✓ ✓                                         |
|           |                           |     | ▲ ● ● ● ● ● ● ● ● ● ● ● ● ● ● ● ● ● ● ● | <b>化傳送連結</b> × × 格 · · · · · · · · · · · · · · · · · |
|           |                           |     | Saved<br>Messages                       | <b>マ</b><br>季恵文<br>黎明中學                              |
|           | <b>提醒</b><br>目前清單上的人員將被清除 |     | 記<br>記                                  | weChat Firefox Focus Google Maps                     |
|           | 確定                        |     | 拷貝                                      | Å                                                    |
|           | 取消                        |     | 新增快速                                    | 備忘錄                                                  |
|           |                           |     | 儲存到檔                                    | 寨 <b>————</b> ————————————————————————————————       |
| वाम       | 围 43 移除分享成                | 員   | 四回                                      | 44 複製與傳送連結                                           |

要將分享連結提供給他人時,除了在製作分享連結時使用『複 製與傳送連結』之外,若已經完成分享設定後,想再提供給其它人 時,就可以利用『複製分享連結』,透過此功能會把分享連結暫存在 iOS 的剪貼簿中,完成後可以到任一 App 貼上即可。

| MySyncFolder                                                               | ⊻ +             | ─────────────────────────────────────                     | ⊻ +  |
|----------------------------------------------------------------------------|-----------------|-----------------------------------------------------------|------|
| Q 最長輸入255字元且不可包含\/*?<>                                                     | 等特殊             | Q 最長輸入255字元且不可包含\/*?<>等物                                  | 寺殊   |
| 名稱 へ                                                                       |                 | 名稱 へ                                                      |      |
| iOS<br>3.7 MB 2021-11-15 01:53                                             |                 | iOS<br>3.7 MB 2021-11-15 01:53                            | 000  |
| iOS_Screenshot<br>13.5 MB 2021-11-23 10:09                                 | 000             | iOS_Screenshot<br>13.5 MB 2021-11-23 10:09                | 000  |
| Log<br>6.6 GB 2021-05-26 14:16 %                                           | 000             | Log<br>6.6 GB 2021-05-26 14:16 %                          |      |
| navigate<br>500.3 KB 2021-                                                 | 000             | navig<br>500.3                                            |      |
| OmniStor<br>117.2 MB 2021-0                                                | 000             | Omn         成功           117.2 N         檔案的分享連結已複製至剪貼簿中。 | 000  |
| Patch<br>472.2 MB 2021-05-18 18:35                                         | 000             | Patch<br>472.2 MB 2021-05-18 18:35                        |      |
| R2.14<br>1021.9 MB 2021-08-13 17:50                                        | 000             | R2.14<br>1021.9 MB 2021-08-13 17:50                       |      |
| Swap<br>3.7 MB 2021-05-20 09:43 %                                          | 000             | Swap<br>3.7 MB 2021-05-20 09:43 %                         |      |
| SyncAgent<br>396.1 MB 2021-06-08 19:06 %                                   | 000             | SyncAgent<br>396.1 MB 2021-06-08 19:06 %                  | 000  |
| Tools                                                                      |                 | Tools                                                     | 000  |
| 回         公         ①           檔案         最近的更新         星號標記         上傳列表 | <b>その</b><br>設置 | ■ ① ☆ ①<br>檔案 最近的更新 星號標記 上傳列表                             | ※ 設置 |
| 圖 45 複製分享連結-0                                                              | 1               | 圖 46 複製分享連結-02                                            |      |

3.4.9下載

此功能可以直接把 mybox 中的檔案下載到行動裝置中,iOS中 的下載預設位置存放到 iCloud,點選圖 48 左上角的『瀏覽』 才可 以存到 iPhone 內,如圖 49 所示。

| ────────────────────────────────────                                                                                                    | +                                                                           | / 测距                | iCloud 索碟  |   | 信料方面              |
|----------------------------------------------------------------------------------------------------|-----------------------------------------------------------------------------|---------------------|------------|---|-------------------|
| Q 最長輸入255字元且不可包含\/*?<>等特殊                                                                                                    | ÷                                                                           | ○埋尋                 | Cloud 会味   | 0 | 1前日1 <del>5</del> |
| 日期 ~                                                                                                    |                                                                             |                     |            |   |                   |
| <b>IPv6</b><br>7.6 мв 2024-07-19 11:09                                                                                                    | 000                                                                         |                     |            |   |                   |
| NCIST_國家資通安全會報<br>1.8 MB 2024-07-19 11:09                                                                                                    |                                                                             | <b>下載項目</b><br>0個項目 |            |   |                   |
| 資安法修正條文     1.7 MB 2024-07-19 11:09     1.7 MB 2024-07-19 11:09 |                                                                             |                     |            |   |                   |
| temp<br>780.5 КВ 2024-                                                                                                    | 000                                                                         |                     |            |   |                   |
| 地方創新類 第.     下載中     市型需求規       15.1 MB     2024-0     取消                                                                                                    |                                                                             |                     |            |   |                   |
| 00_政府機關 (柟) 貧安事件 數位證據保<br>102.5 KB 2024-07-19 11:09 ★                                                                                                    |                                                                             |                     |            |   |                   |
| 20240118_監察院_個資外洩調查報告<br>479.4 KB 2024-07-19 11:09 ★                                                                                                    | 000                                                                         |                     |            |   |                   |
| 5 Email Methods Cybercriminals Are U<br>5.6 MB 2024-07-19 11:09                                                                                                    |                                                                             |                     |            |   |                   |
|                                                                                                    |                                                                             |                     | 1個項目       |   |                   |
|                                                                                                    | <b>ふ</b> へ<br>3<br>3<br>3<br>3<br>3<br>3<br>3<br>3<br>3<br>3<br>3<br>3<br>3 | 地方創新類               | 頁 第二次 單一縣市 | 0 | 標籤                |
| 圖 47 下載                                                                                                    |                                                                             | 圖 48                | 下載-存放位置    | Ĺ |                   |

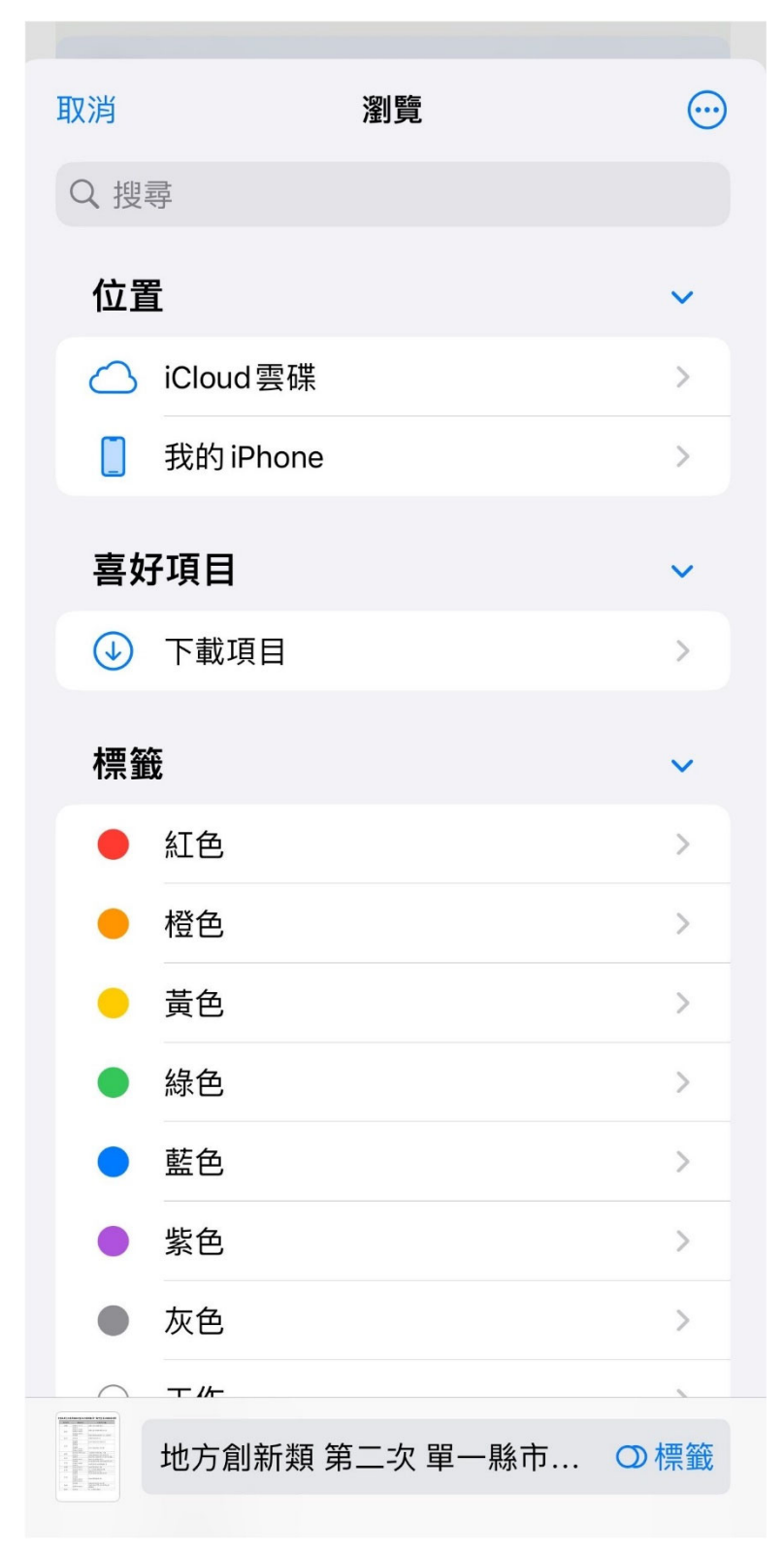

圖 49 下載-其它位置

## 3.4.10 刪除

若已經有不再需要的檔案或資料夾,可以將其刪除,操作方式如圖 51~圖 51,已經刪除的檔案或資料夾,都會先放到資源回收

# 桶,並不會立即刪除。

|                           | ─────────────────────────────────────                                                                                                    |
|---------------------------|----------------------------------------------------------------------------------------------------|
| Q 最長輸入255字元日不可包含\/*?<>等特殊 | Q 最長輸入255字元且不可包含\/*?<>等特殊                                                                                                    |
| T小正未善建町 単時応目,ppt          | 日期 > 88                                                                                                    |
|                           | ► IPv6<br>76 MB 2024-07-19 11:09                                                                                                    |
| ⊘ 重新命名                    | NCIST_國家資通安全會報                                                                                                    |
| ☆標記星號                     | 1.8 MB 2024-07-19 11:09                                                                                                    |
| ◎ 複製                      | 資安法修正條文         ***           1.7 MB         2024-07-19 11:09                                                                                                    |
|                           | ten<br>780 刪除                                                                                                    |
|                           | 您確定要刪除嗎?<br>地                                                                                                    |
| ◎ 離線存取                    | L <sup>15.1</sup> 取消 確定                                                                                                    |
| ∞ 分享設定                    | O0_政府機關(構)資安事件數位證據保<br>102.5 KB 2024-07-19 11:09 ★                                                                                                    |
| 後製分享連結                    | 20240118_監察院_個資外洩調查報告<br>479.4 KB 2024-07-19 11:09 ★                                                                                                    |
| _ ● 下載                    | 5 Email Methods Cybercriminals Are U                                                                                                    |
| <b>一 刪除</b>               |                                                                                                    |
| ♀ 新増訊息                    |                                                                                                    |
| 取消                        | 自         日         公         全         公         公 |

圖 50 刪除檔案

圖 51 刪除檔案-確認

# 3.4.11 新增訊息

此功能可在資料夾或檔案進行留言,尤其當分享給其它人使用時,可以做簡易的說明或註記。相關操作請參考圖 52~圖 54。

| Ξ         | 我的同步資料夾 🖸 🕂                                               | く返回 地方創新類 第二次 單一縣市型需求規              |
|-----------|-----------------------------------------------------------|-------------------------------------|
| QF        | 是長輸入 255 字元.日不可包含\ /*?<>等特殊<br>地方創新類 第二次 單一縣市型需求規格表清單.pdf | myboxswap<br>地方創新類 第二次 單一縣市型需求規格表清單 |
| 0         | 預覽                                                        |                                     |
| 0         | 重新命名                                                      |                                     |
|           | 標記星號                                                      |                                     |
| +         | 複製                                                        |                                     |
|           | 搬移                                                        |                                     |
| $\oslash$ | 離線存取                                                      | hello world                         |
| 00        | 分享設定                                                      |                                     |
| (a)       | 複製分享連結                                                    | "world" worldwide worlds            |
| <u>P</u>  | 下載                                                        | q w e r t y u i o p                 |
| Î         | 刪除                                                        | asdfghjkl                           |
| Q         | 新增訊息                                                      |                                     |
|           | 取消                                                        | 123 Space done                      |
|           | 4X/M                                                      | Ф                                   |

圖 52 新增訊息

圖 53 新增訊-輸入訊息

| く返回 地方創新類 第二次 單一縣市型需求規 |                              |                  |  |  |
|------------------------|------------------------------|------------------|--|--|
| L<br>L                 | myboxswap<br>地方創新類 第二次 單一縣市型 | 』需求規格表清單         |  |  |
| 8                      | myboxswap                    | 2024-07-19 12:05 |  |  |
|                        | hello world                  |                  |  |  |

圖 54 新增訊息-留言成功

## 3.4.12 版本記錄

若同一個檔名的檔案,曾經多次上傳或進行修改,則該檔案會 多出一個『版本記錄』的選項,其圖示如 ③ 與圖 55 中的紅框。點 選該檔案操作選項,會有『版本紀錄』可供選擇,如圖 56,點選後 可以得知此檔案有過多少版本,並可以針對個別版本進行『預覽』 或『打包下載』,如圖 57 和圖 57 所示。點選『打包下載』時,可 以下載到 iPhone 中,或者分享到第三方 App。

5 Email Methods Cybercriminals Are U... 5.6 MB 2024-07-19 12:06 3 ...

圖 55 版本記錄圖示

| =                           | 我的同步資料夾 🖸 🕂                                        |
|-----------------------------|----------------------------------------------------|
| 5                           | Email Methods Cybercriminals Are Using in 2021.pdf |
| 0                           | 預覽                                                 |
| $\bigcirc$                  | 重新命名                                               |
|                             | 標記星號                                               |
| +                           | 複製                                                 |
|                             | 搬移                                                 |
| $\oslash$                   | 離線存取                                               |
| 00                          | 分享設定                                               |
| <ul> <li>A state</li> </ul> | 複製分享連結                                             |
| <u>S</u>                    | 下載                                                 |
|                             | 刪除                                                 |
| $\mathcal{O}$               | 新增訊息                                               |
| C                           | 版本紀錄                                               |
|                             | 取消                                                 |
|                             |                                                    |

圖 56 檢視版本記錄

| く返回 5 Email Methods Cybercriminals Are                                        |
|-------------------------------------------------------------------------------|
| 擁有者 myboxswap                                                                 |
| 歴史版本保留 60天                                                                    |
| 5 Email Methods Cybercriminals Are<br>目前<br>版本 5.6 MB 2024-07-19 12:06        |
| 5 Email Methods Cybercriminals Are<br>v1 myboxswap<br>5.6 MB 2024-07-19 11:08 |
|                                                                               |
| 5 Email Methods Cypercriminals Are Using in 2021.pdf                          |
| ◎ 預覽                                                                          |
| 业 打包下載                                                                        |
| 取消                                                                            |

圖 57 檢視先前版本-選項

# 3.5 選取檔案與檢視選項

在 mybox 中,若需要搜尋、切換檢視選項或選取多個檔案,都 可以點選右上角的相關圖示,如圖 58 紅框內的圖示。

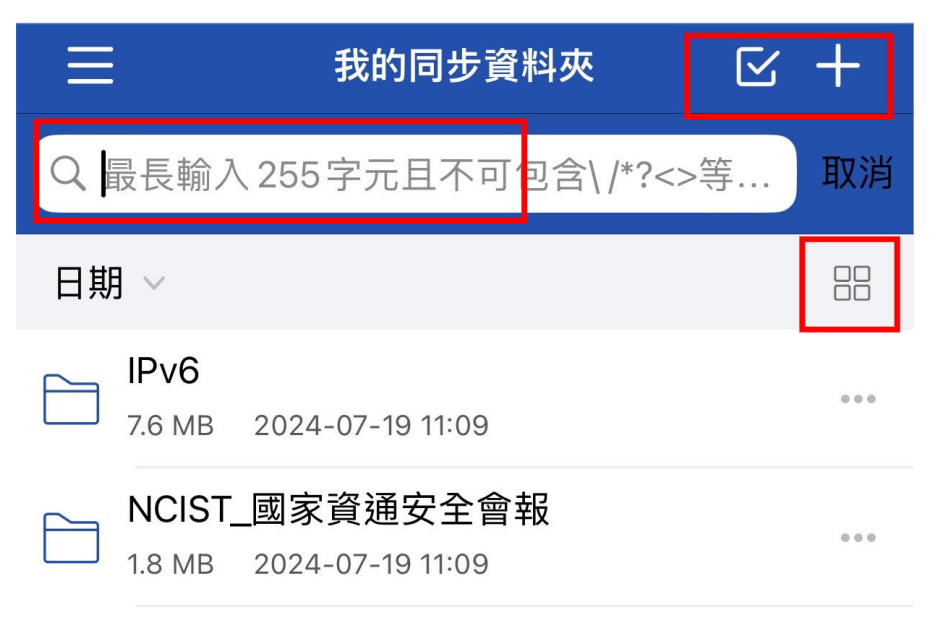

圖 58 搜尋/檢視/操作

- > 搜尋:可以搜尋存放在 MySyncFolder 內的所有檔案名稱。
- > 檢視:可切檔案或資料夾的檢視模式,採用列表模式或大圖示,如 圖 59 所示。

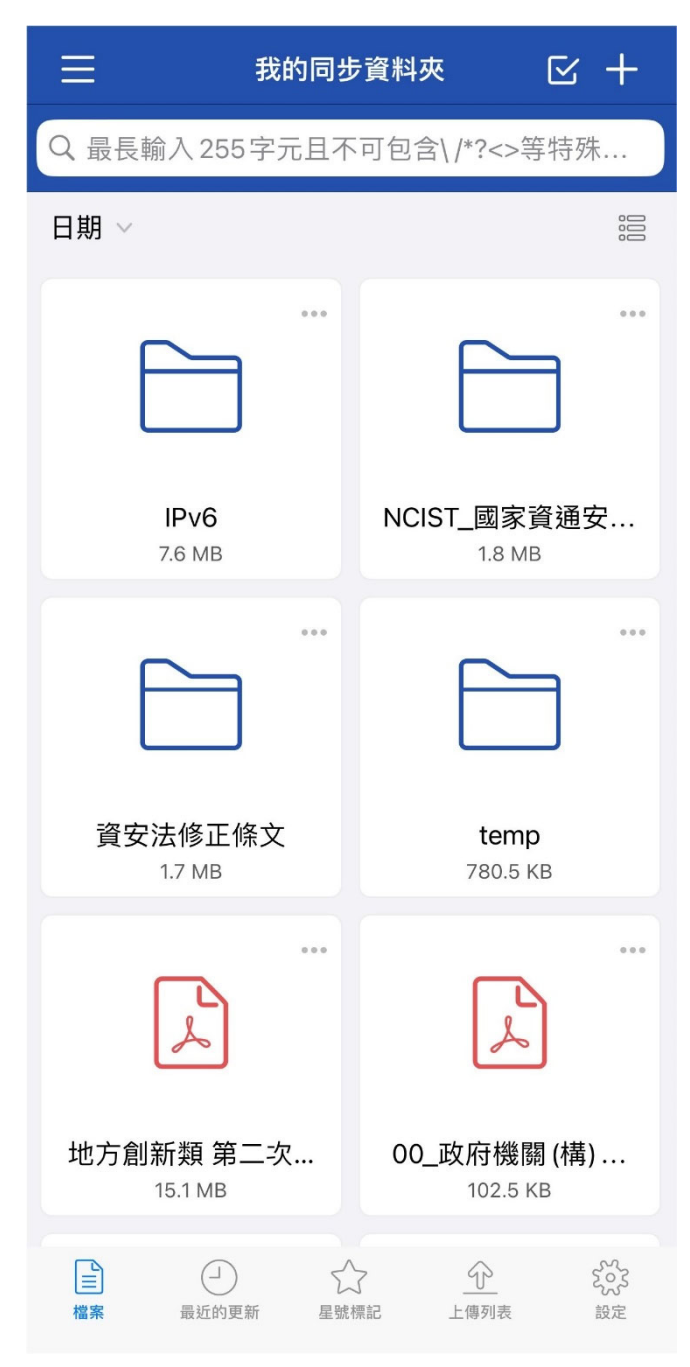

圖 59 瀏覽模式切換

若需要更改排序方式(依檔案名稱進行生冪或降冪排序或按修 改日期大小),則點選圖 60 右上方的『日期』,叫出選單進行選擇。

| 1:      | 2:08 .11                                             | 4G 69)   |
|---------|------------------------------------------------------|----------|
| Ξ       | 我的同步資料夾                                              | ⊻ +      |
| QH      | 最長輸入 255字元且不可包含\ /*?<>等                              | 特殊       |
| 日期      | 9 ×                                                  |          |
|         | IPv6<br>7.6 MB 2024-07-19 11:09                      |          |
|         | NCIST_國家資通安全會報<br>1.8 MB 2024-07-19 11:09            | •••      |
|         | 資安法修正條文<br>1.7 MB 2024-07-19 11:09                   |          |
|         | <b>temp</b><br>780.5 KB 2024-07-19 11:24 %           |          |
| ا<br>مر | 地方創新類 第二次 單一縣市型需求規<br>15.1 MB 2024-07-19 11:09 %     |          |
| 2-4     | 00_政府機關(構)資安事件數位證據保<br>102.5 KB 2024-07-19 11:09 ★   | ₹<br>*** |
| L<br>L  | 20240118_監察院_個資外洩調查報告<br>479.4 KB 2024-07-19 11:09 ★ | •••      |
|         | 顯示排序方式                                               |          |
|         | 按名稱排序                                                |          |
|         | 按修改日期大小                                              |          |
|         | 取消                                                   |          |
|         |                                                      |          |

圖 60 檔案排序

| 取消         | 已選3個項目 🗸 🕻                                                      | 取消 已選3個項目 🗸 :                                      | ٦ |
|------------|-----------------------------------------------------------------|----------------------------------------------------|---|
| Q 最長       | 長輸入255字元且不可包含\/*?<>等特殊                                          | Q 最長輸入255字元且不可包含\/*?<>等特殊                          |   |
| 日期、        |                                                                 | 日期~                                                | 8 |
|            | ГР <b>v6</b><br>7.6 мв 2024-07-19 11:09                         | IPv6<br>7.6 MB 2024-07-19 11:09                    |   |
|            | ► NCIST_國家資通安全會報<br>1.8 MB 2024-07-19 11:09                     | NCIST_國家資通安全會報<br>1.8 MB 2024-07-19 11:09          |   |
|            | 資安法修正條文<br>□1.7 MB 2024-07-19 11:09                             | □ 音安法修正條文<br>1.7 MB 2024-07-19 11:09               |   |
| <b>Z</b> E | <b>temp</b><br>780.5 КВ 2024-07-19 11:24 %                      | ✓ temp<br>780.5 кв 2024-07-19 11:24 %              |   |
| <b>~</b> [ | ▶ 地方創新類 第二次 單一縣市型需求規<br>15.1 MB 2024-07-19 11:09 %              | ✓ 比方創新類 第二次 單一縣市型需求規<br>15.1 MB 2024-07-19 11:09 % |   |
| <b>~</b> [ | ○ 00_政府機關(構)資安事件數位證據…<br>102.5 KB 2024-07-19 11:09 ★            | 30 Th 广播的 (井) 按 古 声 /L 曲) (上部) 古<br>多選檔案           |   |
|            | 20240118_監察院_個資外洩調查報告<br>479.4 KB 2024-07-19 11:09 ★            | 〕 <u>搬移</u>                                        |   |
|            | 5 Email Methods Cybercriminals Are<br>5.6 MB 2024-07-19 12:06 3 | 前 <b>刪除</b>                                        |   |
|            |                                                                 |                                                    |   |
|            |                                                                 | ₽ 複製                                               |   |
|            |                                                                 | 取消                                                 |   |
|            | 圖 61 多曜档案-曜取档案                                                  |                                                    |   |

芝伯 禾-选り

圖 62 多選檔案-操作選項

若有一次選取多個檔案的需求,則點選圖 61 右上方的勾勾圖 示,在選擇要選取的檔案,接著再點選圖 62 右上角紅框內的圖示, 針對已選取的檔案進行搬移、刪除、打包下載或複製的操作。

3.6 新增

點選 MySyncFolder 右上角的 圖示,可以新增多種不同類 型的檔案,點選後出現的選單如圖 63。

| ≡                      | 我的同步資料夾                      | ⊻ +    |
|------------------------|------------------------------|--------|
| Q 最長輸入                 | .255字元且不可包含\/*               | ?<>等特殊 |
| 日期 ~                   |                              |        |
| НР <b>v6</b><br>7.6 МВ | 2024-07-19 11:09             | ***    |
| NCIST_<br>1.8 MB       | 國家資通安全會報<br>2024-07-19 11:09 | 000    |
| ~ 資安法(                 | 修正條文                         |        |
| → 新資                   | 料夾                           |        |
| ♪ 相片                   |                              |        |
| ◎ 相機                   |                              |        |
| ♀ 錄音                   |                              |        |
| ⑦ 記事                   |                              |        |
| ▶ 簡報                   |                              |        |
| □ 試算                   | 表                            |        |
| ☑ 文件                   |                              |        |
|                        | 取消                           |        |

圖 63 新增

# 3.6.1 新增-新資料夾

需要在 MySyncFolder 中新增資料夾時,只要點選『新資料夾』 再輸入資料夾名稱即可,同時資料夾名稱不可包含?\*<> 等符號, 如圖 64 所示。

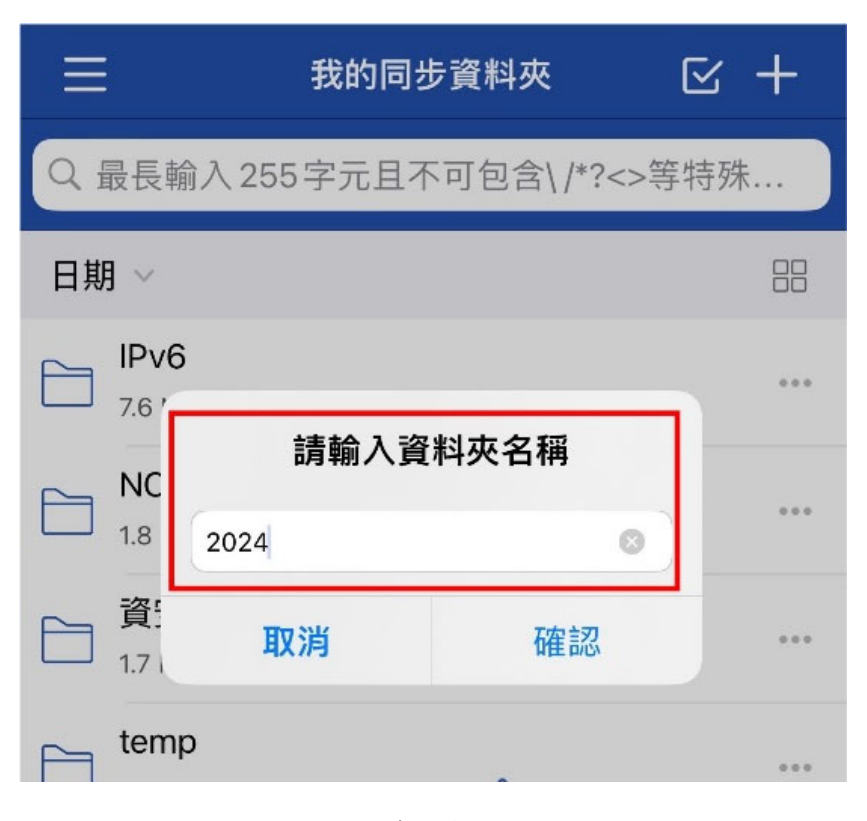

圖 64 新增-資料夾

#### 3.6.2 新增-相片

若需要上傳相片到 mybox,可以點選 『相片』,上傳存放在行 動裝置內的任一檔案。第一次使用時,會跳出詢問是否允許 OmniStor 存取裝置中的照片<sup>1</sup>,如圖 65,並有『選取照片』、『允許 啟用所有照片』和『不允許』三個選項,建議勾選『允許啟用所有 照片』,才能將相片中的任一圖檔上傳到 mybox。權限設定後,接著 則會出現圖 66,選擇從『最近項目』、『原況相片』或『截圖』這三 個資料夾內選取上傳檔案。

<sup>1</sup> 若後續要修改權限,則到『設定/OmniStor』進行修改

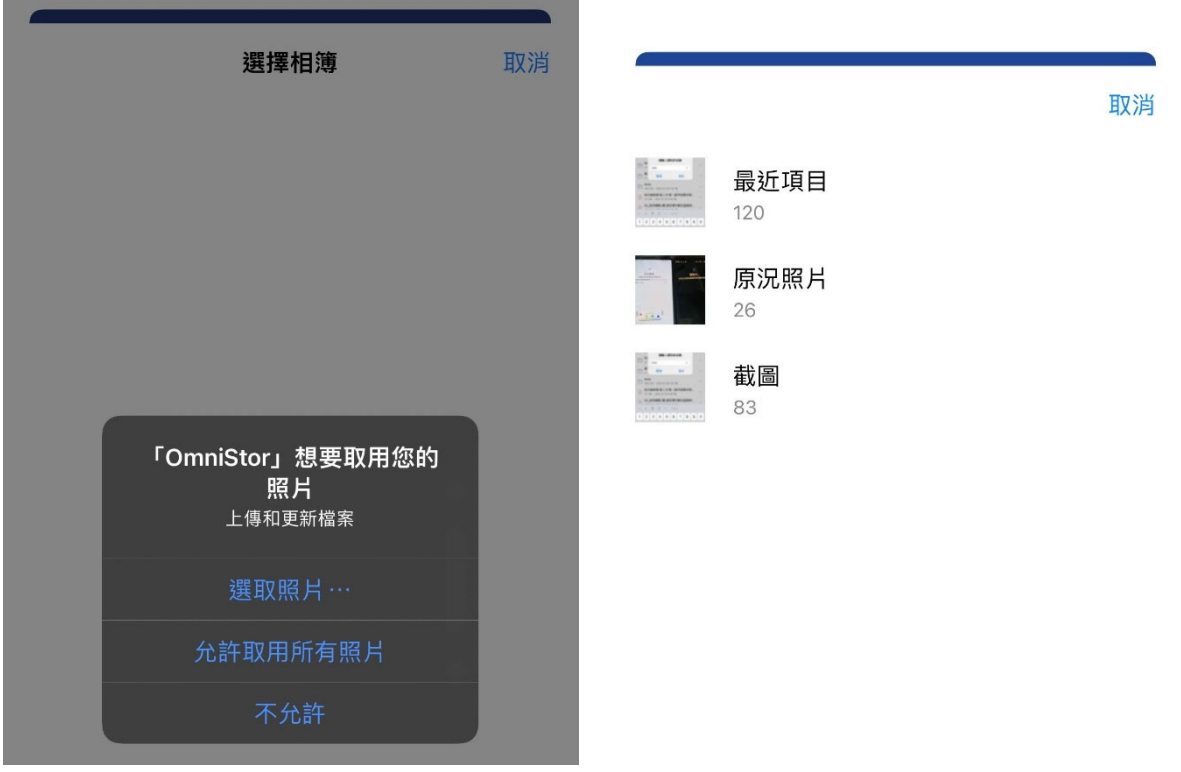

圖 65 新增-相片-權限提示

圖 66 新增-選取相簿

#### 3.6.3 新增-相機

新增拍照或錄影時,第一次使用也會出現如圖 67 詢問是否允 許使用『相機』,請點選『允許』,就可以讓 OmniStor 存取相機,直 接進行拍照或錄影上傳到 mybox。在圖 68 拍照介面中,可以切換 為錄影模式,切換同時,也會再次跳出詢問是否允許 OmniStor 取用 裝置上的麥克風權限,此處也請點選『允許』,才能夠正常錄下有影 像與聲音的影片,進而上傳到 mybox。

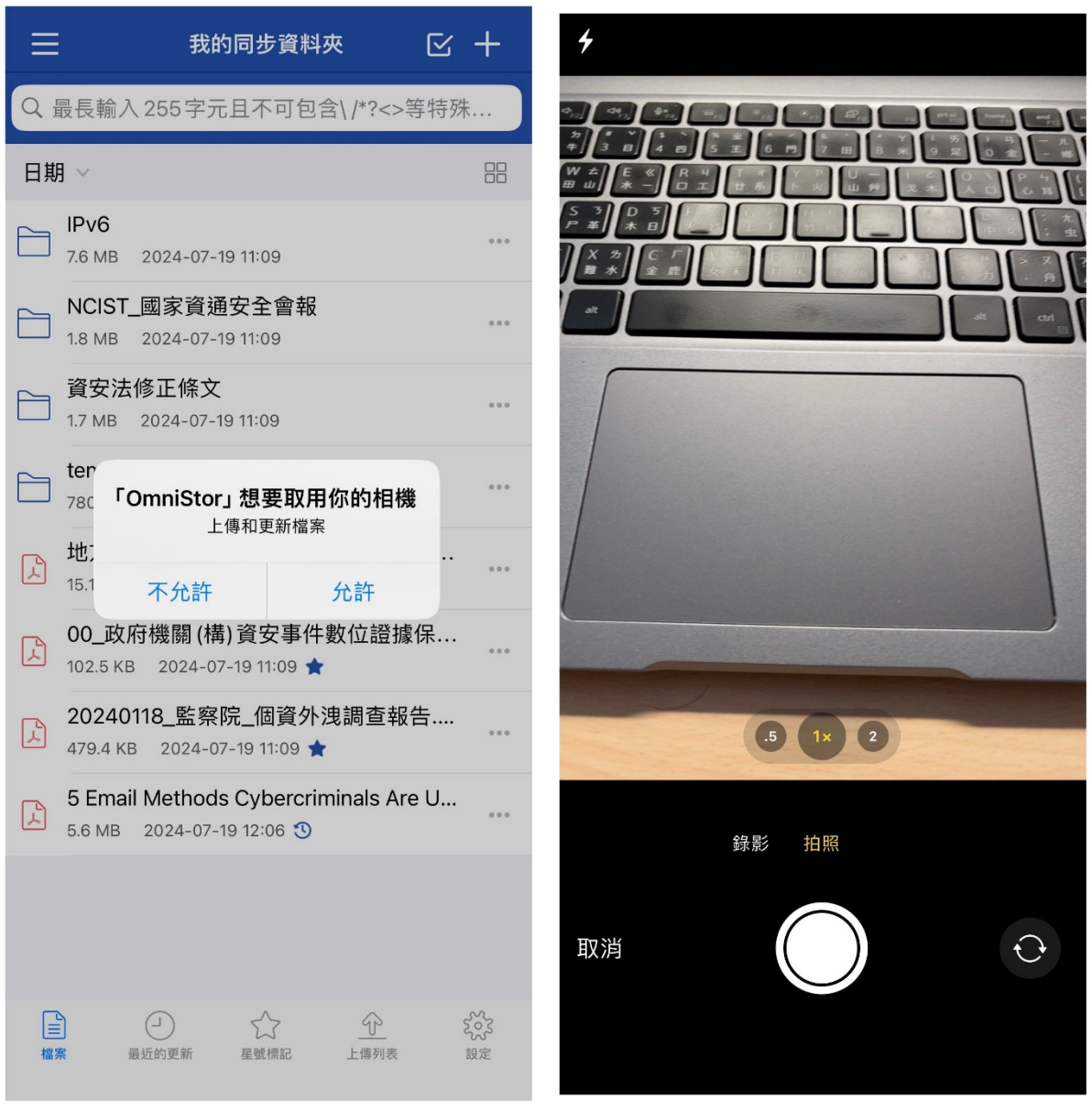

圖 67 新增-相機-相機權限提示

圖 68 新增-相機-拍照介面

#### 3.6.4 新增-錄音

使用新增-錄音時,錄音介面如圖 69,接著會立即跳出圖 70 『OmniStor 想要啟用你的麥克風』,此處請點選『好』,讓 OmniStor 能夠使用裝置上的麥克風進行錄音,接著按下畫面下方的紅色按鈕, 就可以開始進行錄音。

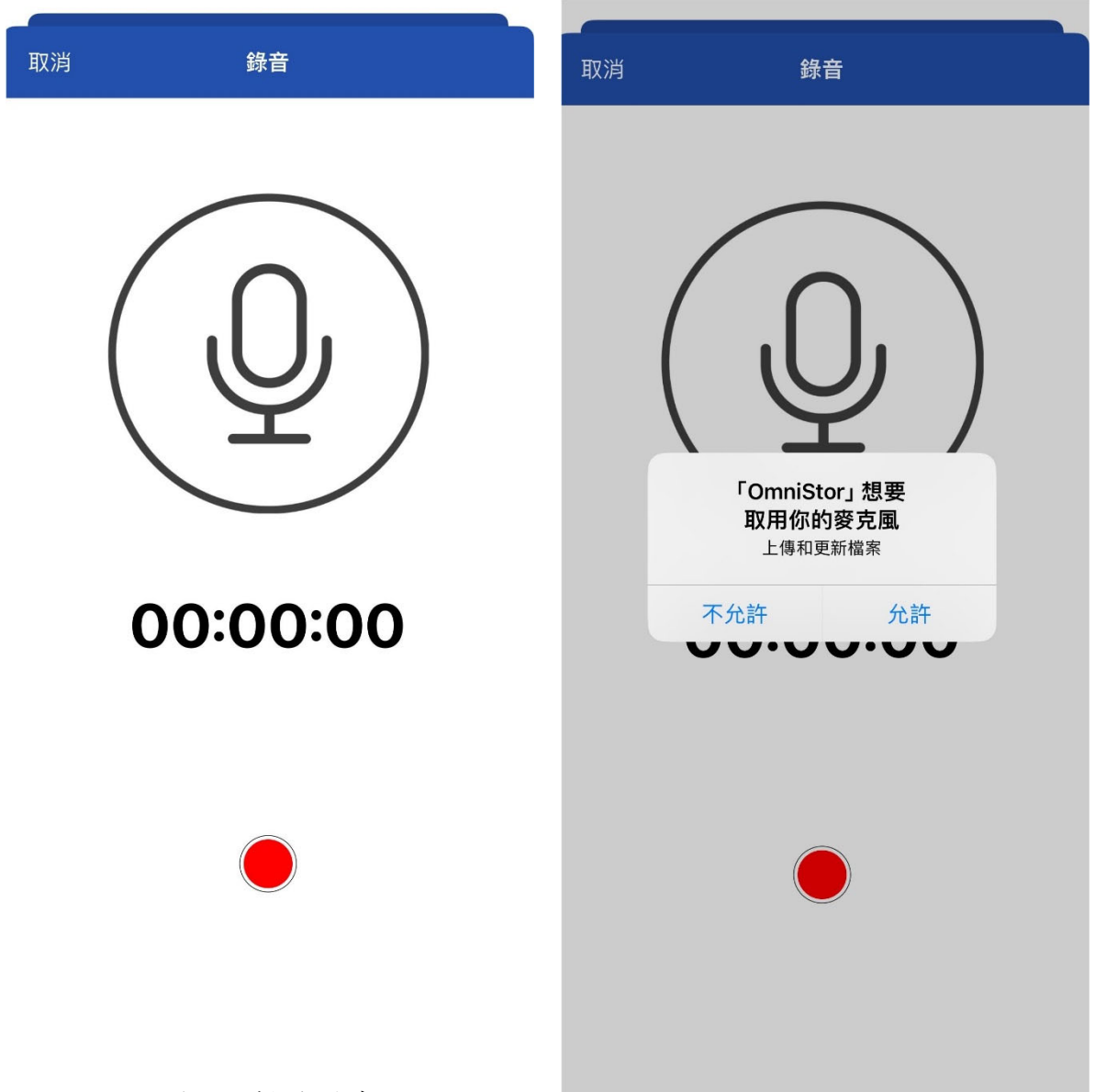

圖 69 新增-錄音

圖 70 新增-錄音-麥克風權限提示

在圖 71 的錄音介面,點選中間下方的紅色方塊圖示,就會停止錄音。若錄音完成,只要點選右上角的『儲存』,接著會詢問錄音檔的名稱,輸入對應的名稱即可,若不輸入,也可以使用預設的『西 元年月日時分秒毫秒』格式存檔,如圖 72。

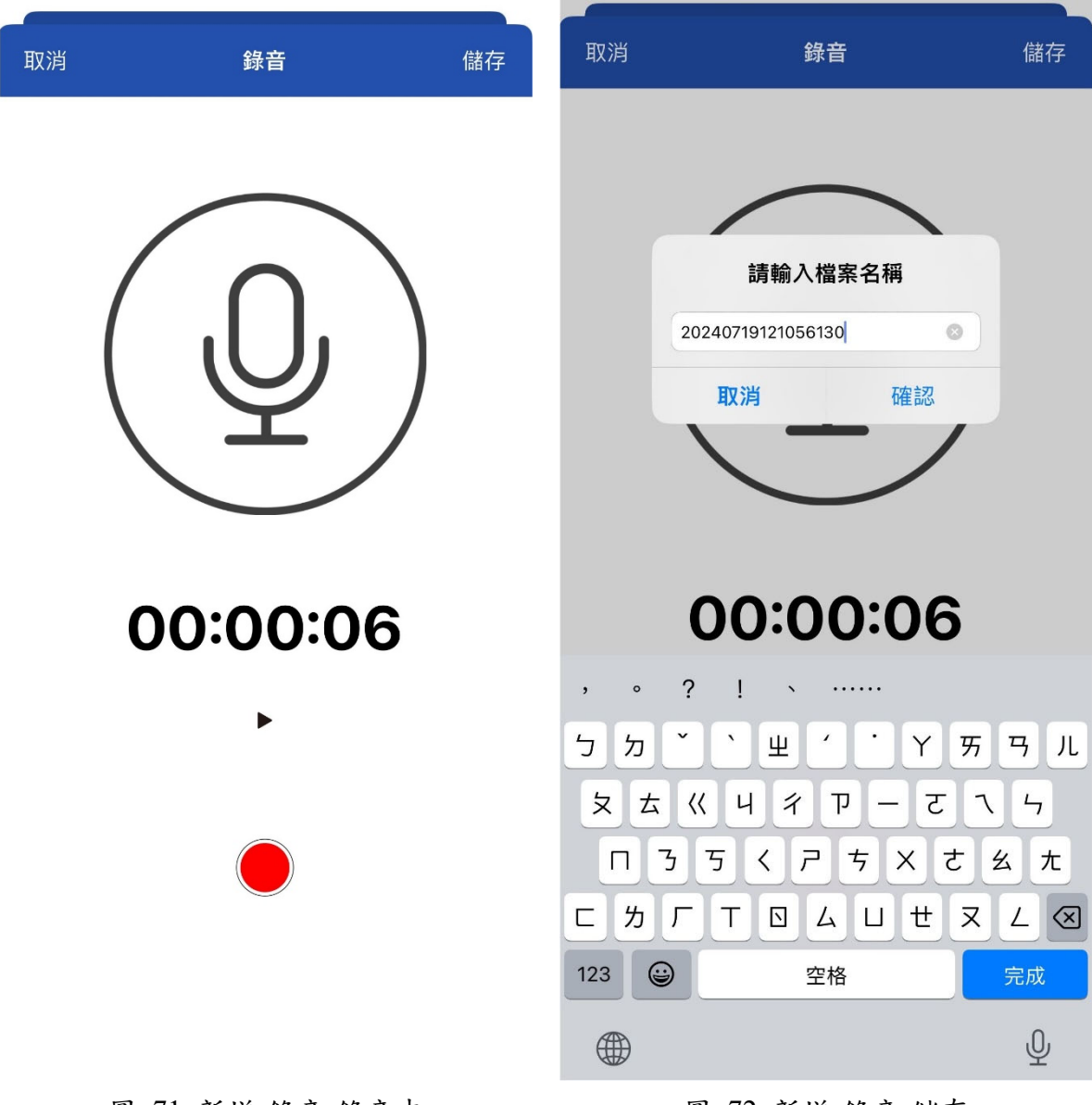

#### 圖 71 新增-錄音-錄音中

圖 72 新增-錄音-儲存

#### 3.6.5 新增-記事

臨時需要記錄筆記但又擔心遺失的話,也可以直接在 OmniStor 中新增記事,記錄的內容會存放在 mybox,供後續回到電腦上進行 存取,操作方式如錯誤!找不到參照來源。。

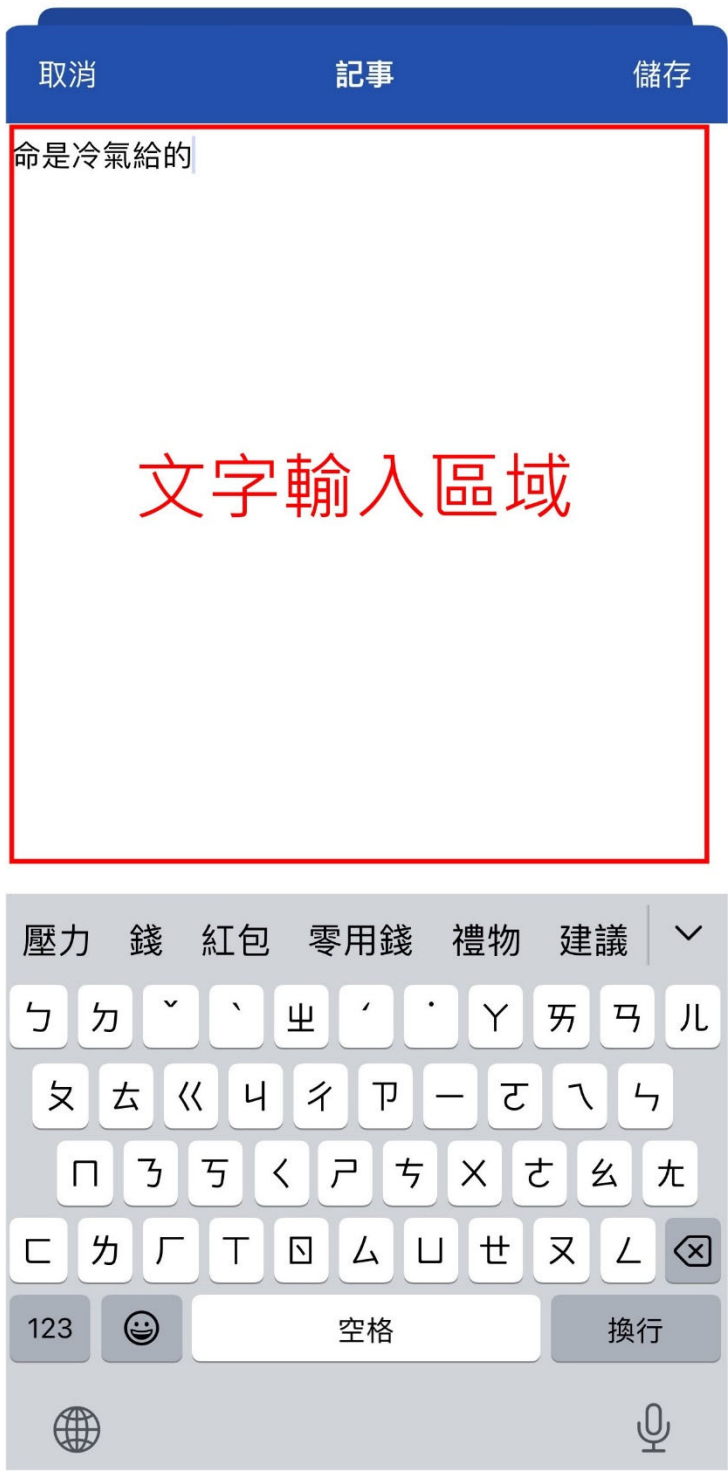

#### 圖 73 新增-記事

記事內容輸入完畢後,點選右上角的『儲存』,輸入記事的檔案 名稱即可。 3.7 備份

備份中區分『個人裝置』與『雲端檔案』,兩者的差異可以參考 圖 75 與圖 76 中的說明。

| [Ŷ         | 備份              | $\sim$ |
|------------|-----------------|--------|
|            | 個人裝置            |        |
|            | 雲端檔案            |        |
| 88         | 分享              | >      |
| ££23       | 專案資料夾           |        |
| $\bigcirc$ | 離線存取<br>圖 74 備份 |        |
|            |                 |        |

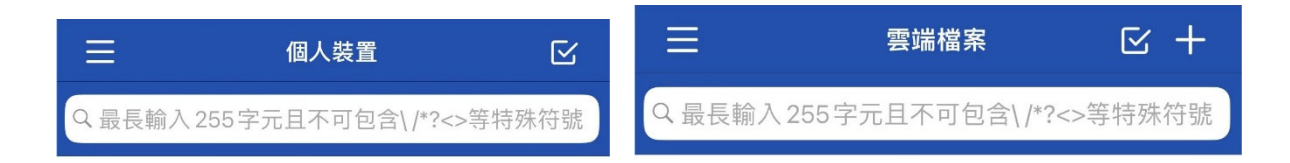

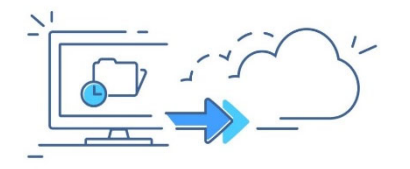

這裡會出現從電腦中自動備份至ASUS OmniStor的所有檔案,假使電腦遺失,從這裡 可輕鬆回復備份資料。

圖 75 備份-個人裝置

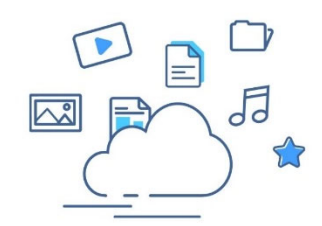

點擊『+』新增第一個雲端檔案。

圖 76 備份-雲端檔案

# 3.8 分享

此選項共有『我分享的』、『分享給我的』與『收藏的連結』,如

圖 77。

| <u> </u>  | 我的同步資料夾 | $\checkmark$ |
|-----------|---------|--------------|
|           | 備份      | >            |
| 22        | 分享      | ~            |
|           | 我分享的    |              |
|           | 分享給我的   |              |
|           | 收藏的連結   |              |
| ££23      | 專案資料夾   |              |
| $\oslash$ | 離線存取    |              |
|           | 圖 77 分享 |              |

分享底下的各項用途簡短說明如下:

▶ 我分享的:由我發起分享給他人的資料夾或檔案

▶ 分享給我的:他人分享給我共用的資料夾和檔案

▶ 收藏的連結:存放他人提供的分享連結(此功能僅 App 提供)

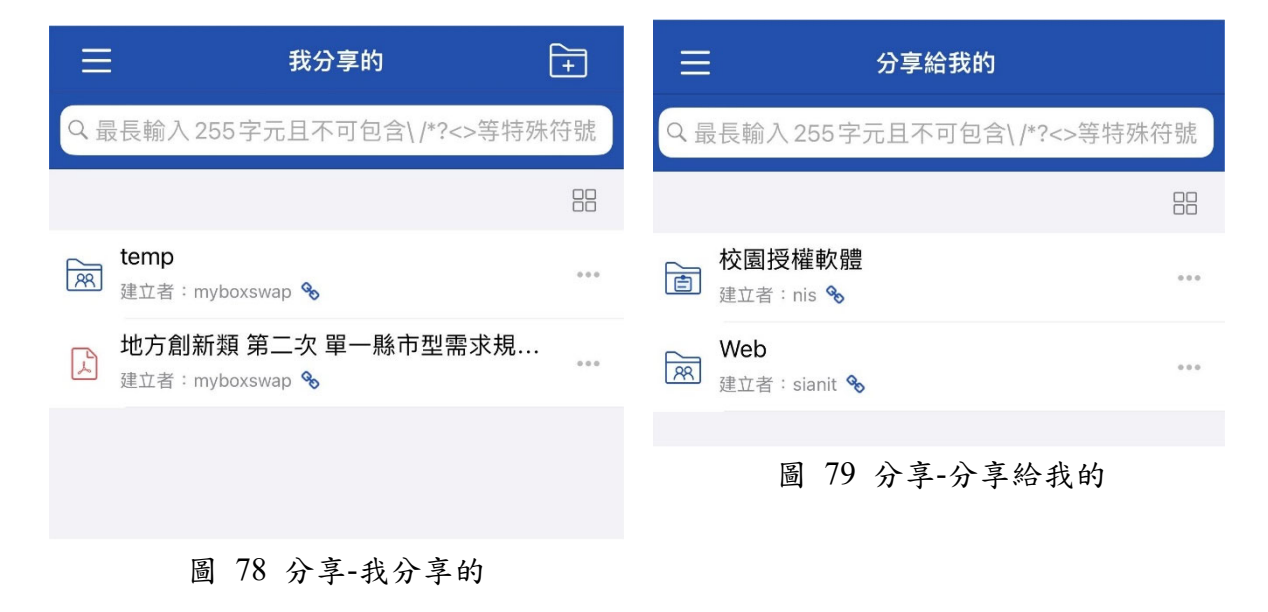

收藏的連結

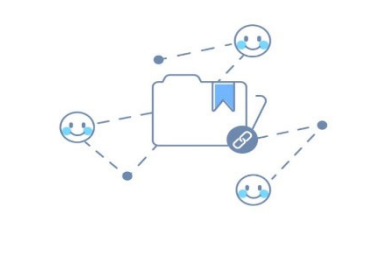

透過分享連結,讓好友能夠瀏覽及收藏你所分 享的檔案。

圖 80 分享-收藏的連結

# 3.9 專案資料夾

本功能尚未開放使用

 $\equiv$ 

3.10 星號標記

若有將常用的資料夾或檔案標記星號,就可以在星號標記直接 瀏覽常用的檔案,如圖 81。

|    | 星號標記                                                     |       |
|----|----------------------------------------------------------|-------|
|    |                                                          |       |
| P  | 中小企業營運計畫構想書 ancd.ppt<br>678.0 KB 2024-07-19 11:09 ★      | 000   |
| 2  | 00_政府機關 (構) 資安事件數位證據保<br>102.5 KB 2024-07-19 11:09 ★     |       |
| L. | 20240118_監察院_個資外洩調查報告.<br>479.4 KB 2024-07-19 11:09 ★    |       |
|    |                                                          |       |
|    |                                                          |       |
|    |                                                          |       |
|    |                                                          | 2     |
| 檔  | ゴ     く     く     42       案     最近的更新     星媒標記     上傳列表 | えるる設定 |

圖 81 星號標記

3.11 最近的更新

若常更新按並分門別類依照不同屬性放到對應的資料夾,一時 突然無法想起實際放置的位置,除了透過搜尋尋找之外,也可以點 選『最近的更新』,直接找到最近編輯過的檔案,如圖 82。

| 最近的更新    |                                                                 |     |  |  |  |
|----------|-----------------------------------------------------------------|-----|--|--|--|
| 今天       | 5                                                               |     |  |  |  |
|          | <b>20240719121150483.txt</b><br>18.0 B 2024-07-19 12:12         |     |  |  |  |
| 2<br>28  | <b>20240719121056130.caf</b><br>991.2 KB 2024-07-19 12:11       | 000 |  |  |  |
|          | <b>20240719121017133.jpg</b><br>3.4 MB 2024-07-19 12:10         | 000 |  |  |  |
| L        | 5 Email Methods Cybercriminals Are U<br>5.6 MB 2024-07-19 12:06 |     |  |  |  |
| P        | 中小企業營運計畫構想書 ancd.ppt<br>678.0 KB 2024-07-19 11:09 ★             | 000 |  |  |  |
| L.       | 00_政府機關(構)資安事件數位證據保<br>102.5 KB 2024-07-19 11:09                | 000 |  |  |  |
| L        | AA.pdf<br>1.7 MB 2024-07-19 11:10                               | 000 |  |  |  |
| ا<br>ج   | Ref_File_178254.pdf<br>594.3 KB 2024-07-19 11:10                | 000 |  |  |  |
| Å        | 附件 4_資訊服務採購案之資安檢核事<br>476.6 KB 2024-07-19 11:10                 |     |  |  |  |
| Å        | 00_資通系統籌獲各階段資安強化措施<br>434.2 KB 2024-07-19 11:10                 |     |  |  |  |
| <b>P</b> | 附件1_廠商估價單_資安作業範例odt<br>15.3 KB 2024-07-19 11:10                 |     |  |  |  |
| 福季       | ▲ 公 ① ② ② ② ② ③ ③ ③ ③ ③ ③ ③ ③ ③ ③ ③ ③ ③ ③ ③                     | 設定  |  |  |  |
|          |                                                                 |     |  |  |  |

圖 82 最近的更新

# 3.12 資源回收桶

所有在 mybox 删除的資料夾或檔案,都不會立即删除,而是 會先移動到資源回收桶內,資源回收桶中的檔案會保留 30 天,超過 30 天刪除。若要將資源回收桶中的檔案立即刪除或還原,則可以選 取後選擇對應的選項,如圖 84。

| 資源回收桶      🖸                                                               | Ē                                                                                                    | 取消   | 已選3個項目                                         | ~ :  |
|----------------------------------------------------------------------------|----------------------------------------------------------------------------------------------------|------|------------------------------------------------|------|
| 日期 ~                                                                       |                                                                                                    | 名稱へ  |                                                |      |
| ☐ 相機上傳<br>2024-07-19 11:16                                                 | 000                                                                                                    |      | <b>aa</b><br>94.6 KB 2021-11-11 17:20          |      |
| ▲G智慧寬頻應用城市補助計畫彰化特<br>3.4 MB 2024-07-19 11:09                               | 000                                                                                                    |      | epub<br>16.4 MB 2021-11-13 22:45               |      |
|                                                                            |                                                                                                    |      | iOS_Screenshot<br>0B 2021-11-23 10:09          |      |
|                                                                            |                                                                                                    |      | Sync_Mac_Screen 6.1 MB 2021-11-17 16:09        |      |
|                                                                            |                                                                                                    |      | Sync_MAC_screenshot<br>6.6 MB 2021-11-14 18:42 |      |
|                                                                            |                                                                                                    |      | 相機上傳<br>848.6 KB  2021-11-16 15:01             |      |
|                                                                            |                                                                                                    |      | 相機上傳<br>4.3 MB  2021-11-23 10:56               |      |
|                                                                            |                                                                                                    |      | <b>.DS_Store</b><br>6.0 KB 2021-11-16 15:05    |      |
|                                                                            |                                                                                                    |      | 多選檔案                                           |      |
|                                                                            |                                                                                                    | € 還原 | Ę                                              |      |
|                                                                            |                                                                                                    | 前永久  | 、一, , , , , , , , , , , , , , , , , , ,        |      |
| 一         公         ①           檔案         最近的更新         星號標記         上傳列表 | ※ ※ < |      | 取消                                             |      |
| 圖 83 資源回收桶                                                                 |                                                                                                    | 圖 84 |                                                | 除/還原 |

# 3.13 上傳列表

上傳檔案時,過往上傳記錄都會存放在圖 85『上傳列表』,若 不希望存放這些歷史資訊,也可以進行清除,如圖 86 所示

|          | 上傳列表                                 | •••                 | 上傳列表                                               |   |
|----------|--------------------------------------|---------------------|----------------------------------------------------|---|
| 上傳       | 完成                                   |                     | 上傳完成                                               |   |
| <b>€</b> | <b>20240719121017133.jpg</b><br>上傳完成 |                     | 20211123102456000.png<br>204.1 КВ 2021-11-23 10:25 |   |
| €        | <b>20240719121056130.caf</b><br>上傳完成 |                     | 20211123103623000.png<br>244.7 KB 2021-11-23 10:36 |   |
| €        | <b>20240719121150483.txt</b><br>上傳完成 |                     | 20211123103636000.png<br>283.3 KB 2021-11-23 10:36 |   |
|          |                                      |                     | 20211123103709000.png<br>283.3 КВ 2021-11-23 10:37 |   |
|          |                                      |                     | 20211123105527000.png<br>109.1 KB 2021-11-23 10:56 |   |
|          |                                      |                     | 20211123105545000.png<br>106.6 КВ 2021-11-23 10:56 |   |
|          |                                      |                     | 20211123105602000.png<br>106.6 КВ 2021-11-23 10:56 |   |
|          |                                      |                     | 20211123112504000.png<br>238.0 КВ 2021-11-23 11:25 |   |
|          |                                      |                     | 清除上傳成功項目                                           |   |
|          |                                      |                     | 清除上傳失敗項目                                           |   |
|          |                                      |                     | 重新上傳失敗項目                                           |   |
|          |                                      |                     | └── 244.0 KB 2027-11-23 16:08                      | 5 |
| 「二」      | → ☆ 上<br>最近的更新 星號標記 上傳列表             | そう<br>そう<br>み<br>設定 | 取消                                                 |   |
|          |                                      |                     |                                                    |   |

圖 85 上傳列表

圖 86 上傳列表功能選項